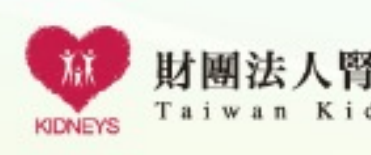

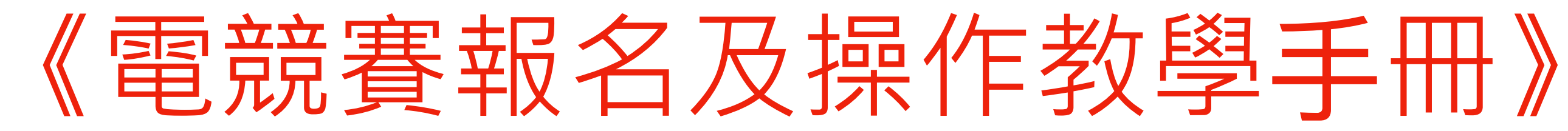

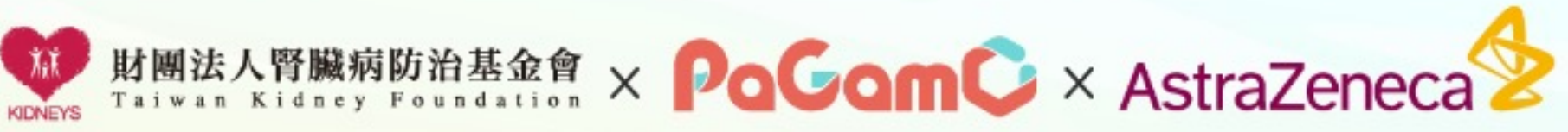

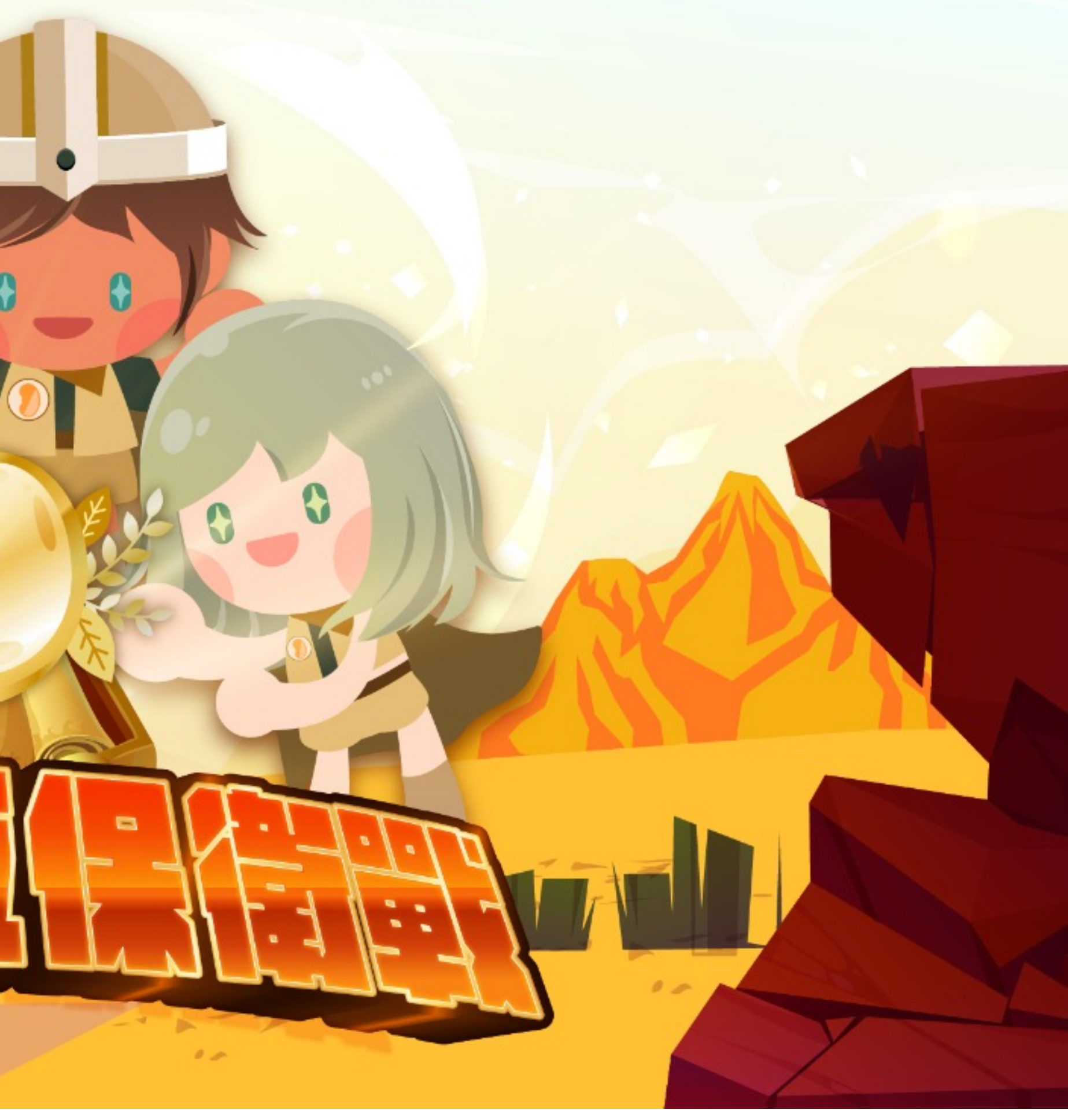

# 01

# 電競賽規則說明

詳細版本請見活動簡章

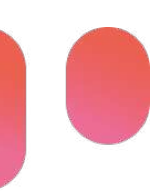

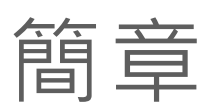

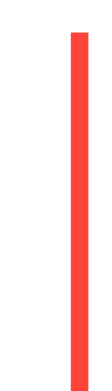

# **新報名期間及資格**

### 報名期間:

2023年8月22日(二)中午12時~2023年10月2日(一)中午12時 \*一人僅能以一組PaGamO帳號報名

參賽資格 不限年齡

比賽內容 | 題目主題為「腎臟保健知識」

以下分隊方式擇一報名

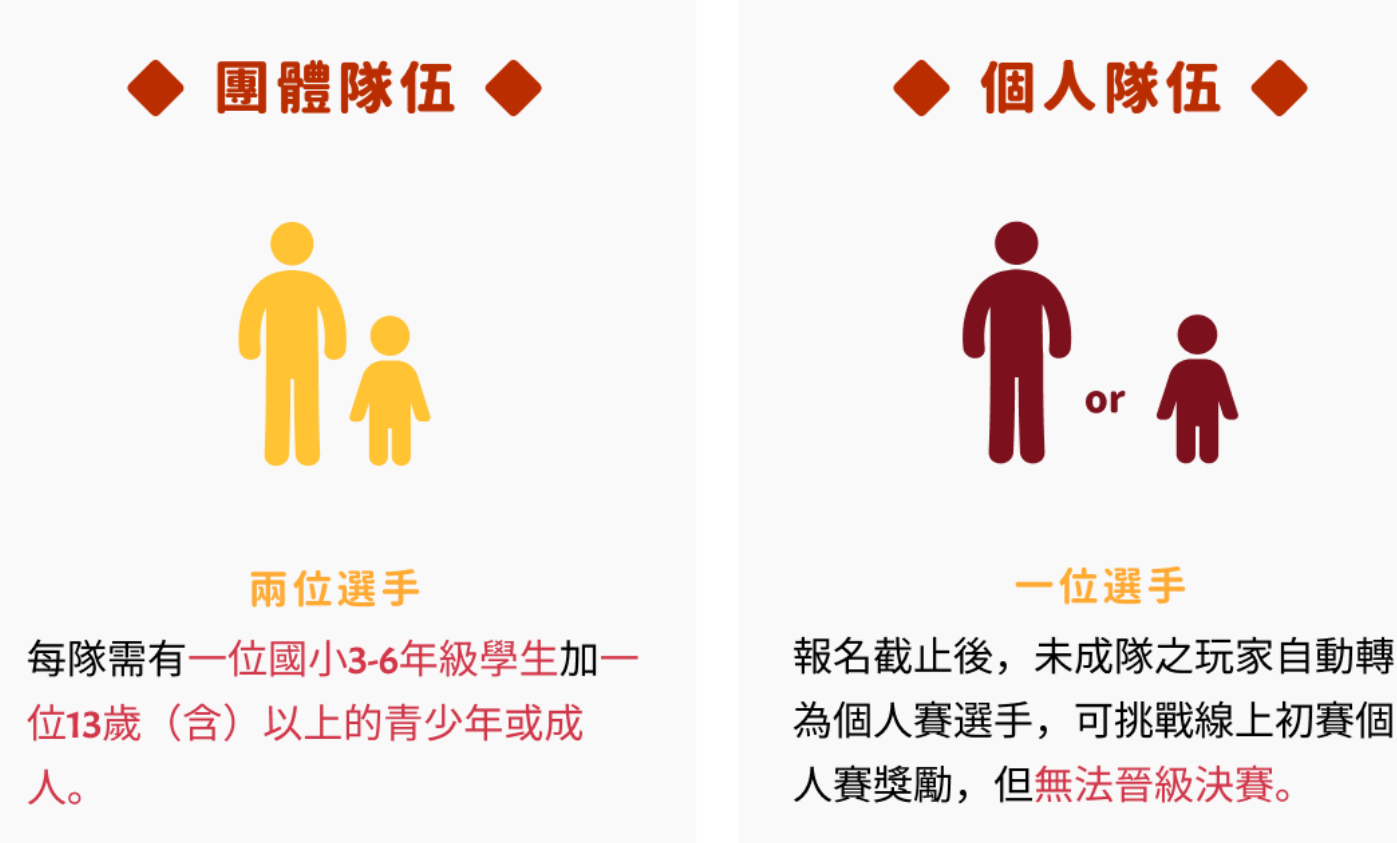

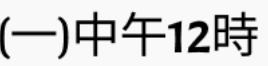

# 電競賽時程

## 線上初賽

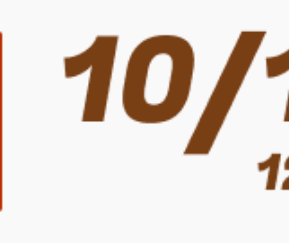

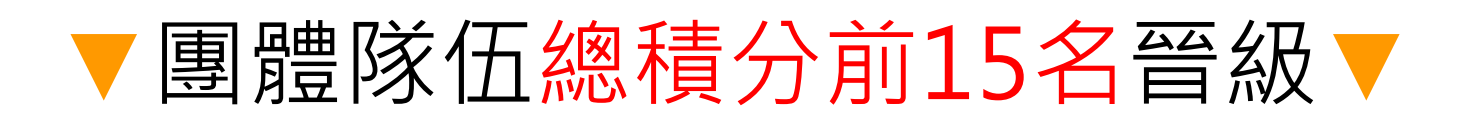

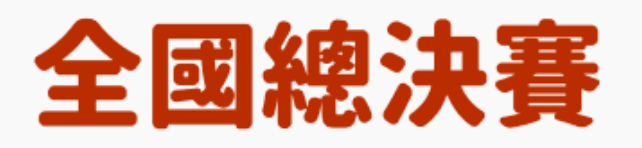

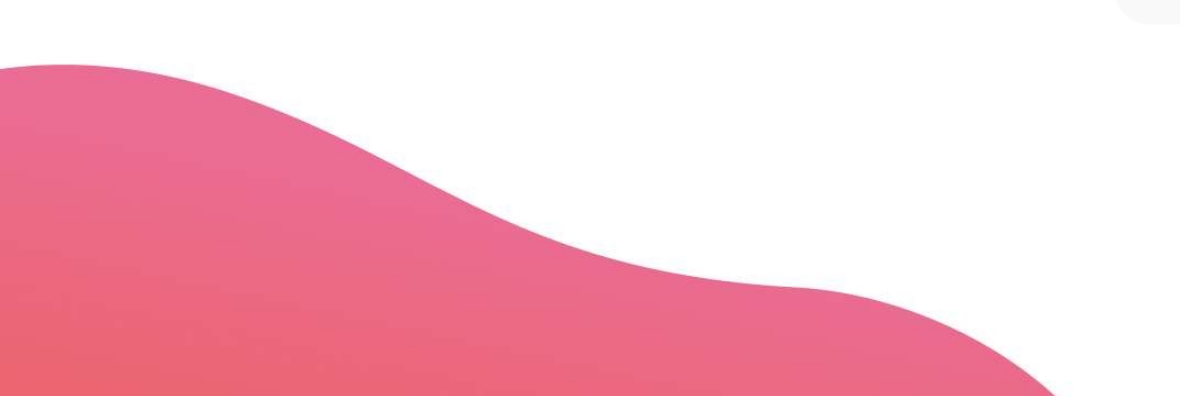

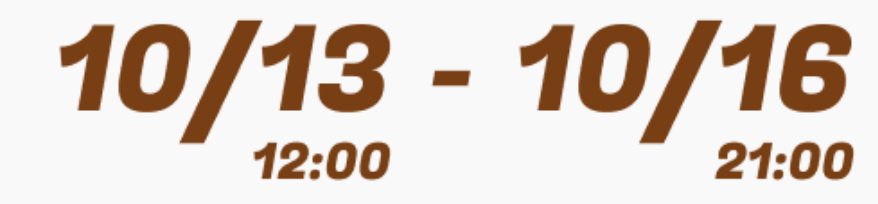

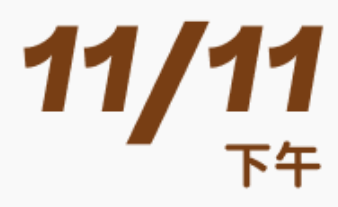

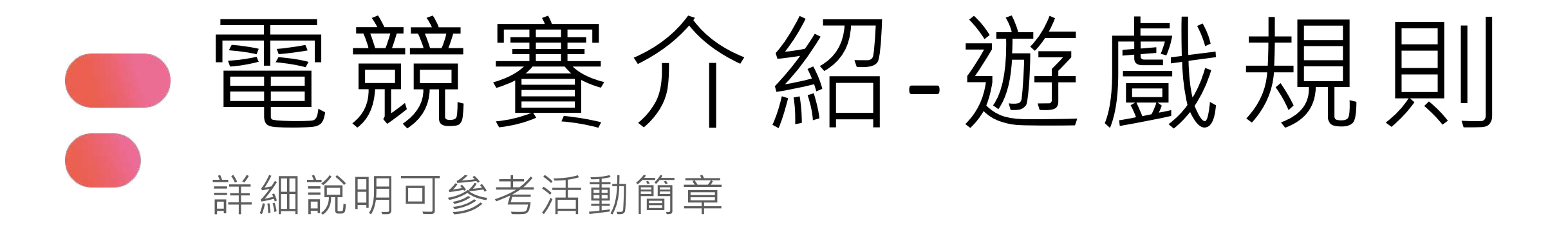

- 初賽期間,每日22點至早上6點執行禁用時段。 禁用期間,所有玩家強制處於假期模式中,無法於競賽地圖中前進或訓練領土。
- 每位參賽者於競賽起始時將獲得7塊領地,隨機生成至賽場中
- PaGamO競賽提供選擇角色,每位角色能力加成有所不同,可參考活動簡章
- 答題過程中將隨機獲得電競世界「攻擊型道具」,遊戲商店亦提供少數道具買賣,可進行戰略性佈局
- 若於「初賽」過程中與其他選手搶攻領地時,導致土地全數喪失, 系統將為參賽者重新生成7塊領地至賽場中
- 若於「決賽」過程中與其他選手搶攻領地時,導致土地全數喪失, 系統將<u>「不會」為參賽者 重新生成7塊領地</u>至賽場中

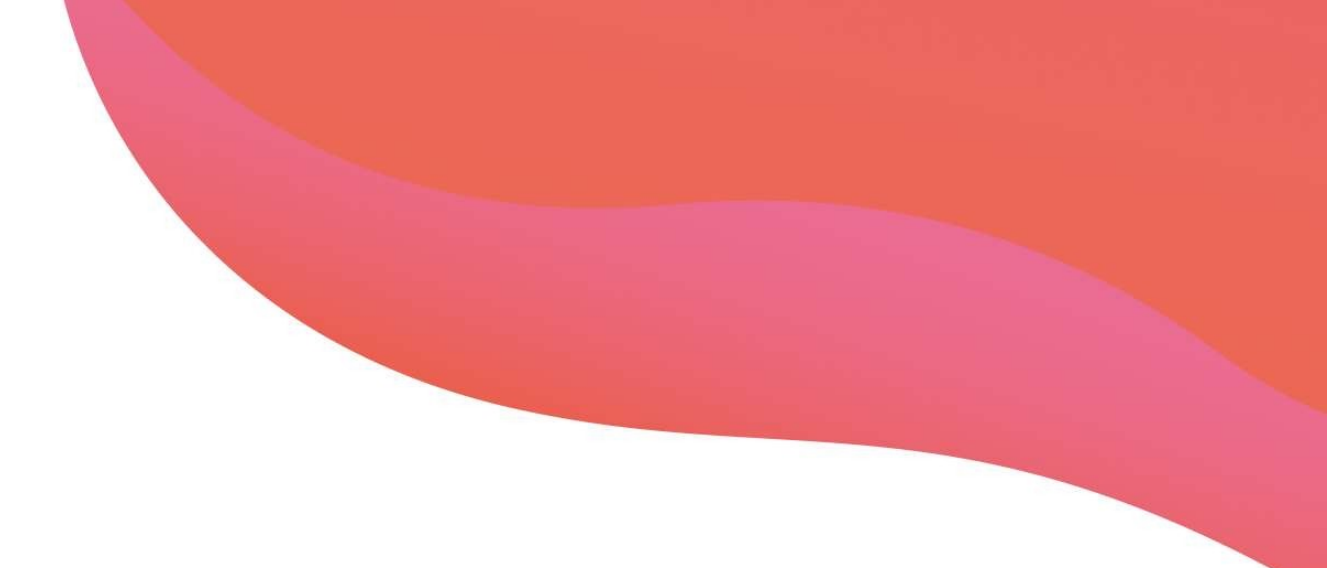

## 電競賽介紹-能量值 詳細說明可參考活動簡章

- 初賽時,參賽者每日基礎能量值上限為300(視角色能力加成,可參考活動簡章)
- 每日能量採自動恢復制,能量值達上限後,即不再自動恢復
- 能量恢復速度平均為0.21/每分鐘(視角色能力而定)
- 攻擊土地:答對一題扣6,答錯一題扣15
- 訓練土地:答對一題扣4,答錯一題扣10
- 當能量耗盡時,將無法繼續答題及累積積分

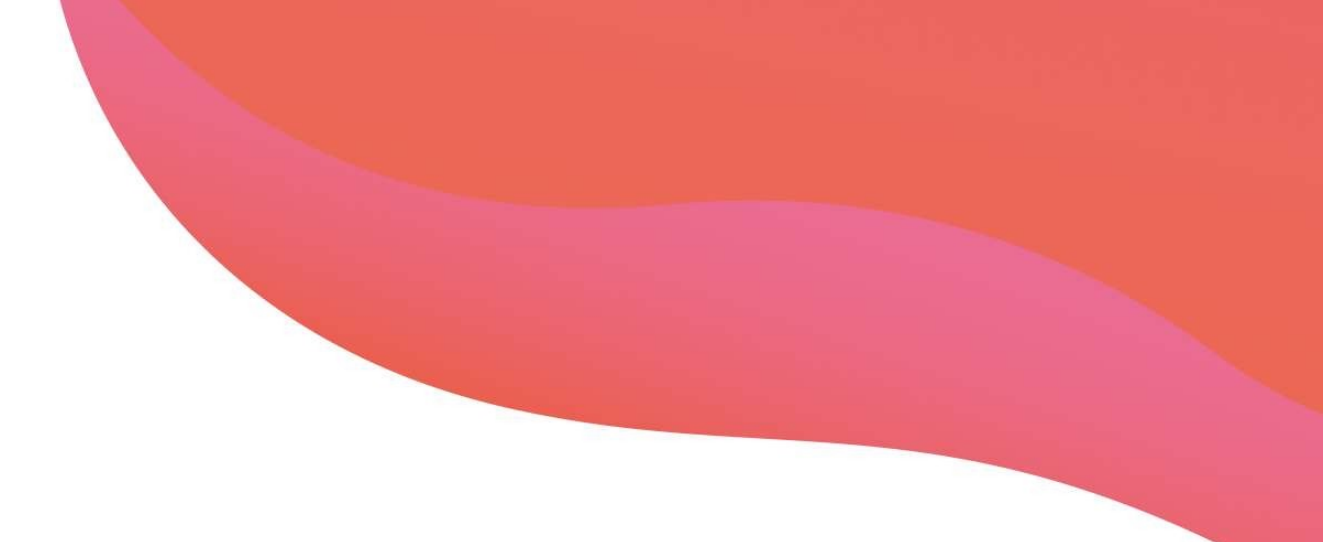

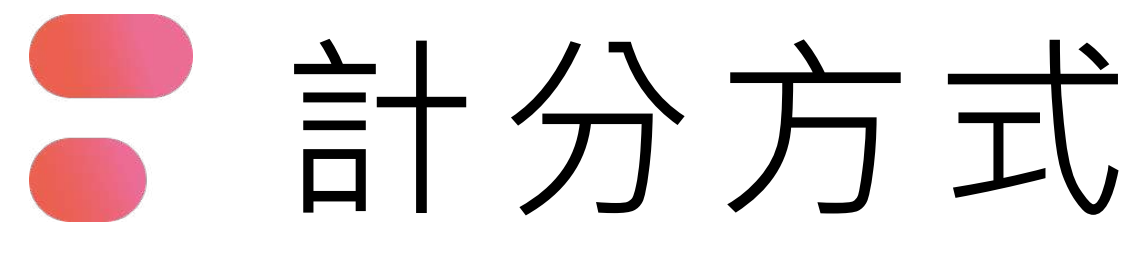

詳細說明可參考活動簡章

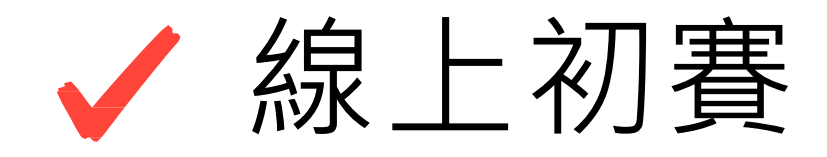

- 初賽採用PaGamO電競 「大亂鬥地圖」
- 個人總積分=答對數x7+土地數x3(累積4日總答對數和初賽結束時選手佔領領地數計算)
- 隊伍總積分=兩位隊員個人總積分相加
- 為維持遊戲公平性,重複答對題目不予二次計分
- 依遊戲中的排行榜,選擇晉級隊伍(若遇同分,系統會依照達到該分數的時間排序)
- 每日僅需登入1~2次進行比賽即可,無需24小時掛網比賽
- 由團體總積分前15名晉級全國總決賽

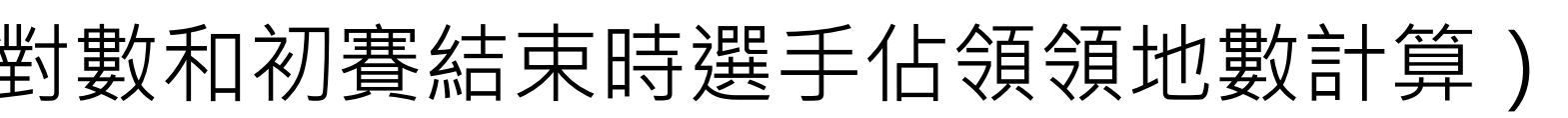

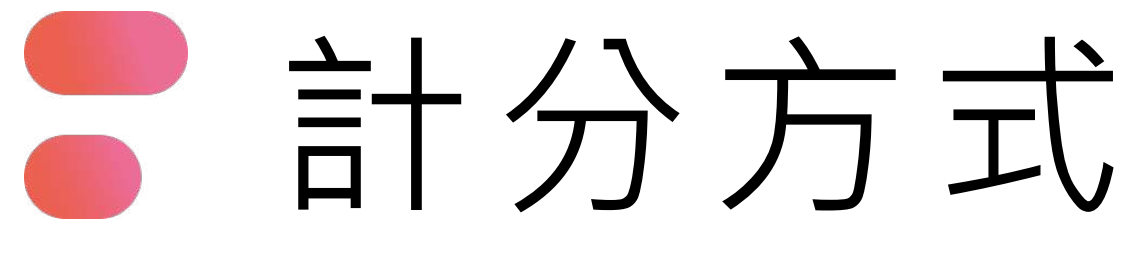

詳細說明可參考活動簡章P13~14

## ✓ 全國總決賽

- 總決賽採用PaGamO電競 「城堡爭奪戰地圖」
- 個人總積分=答對數x7+土地數x3+特殊領地積分
- 隊伍總積分=兩位隊員個人總積分相加
- 特殊領地積分: 砲台25分、碉堡45分、城堡80分
- 為維持遊戲公平性,重複答對題目不予二次計分
- 依遊戲中的排行榜,選擇獲勝隊伍(若遇同分,系統會依照達到該分數的時間排序)
- 由團體總積分前3名獲選為最終得獎者,並需參與現場頒獎典禮

# 其餘未詳盡列出事項,請參考活動簡章

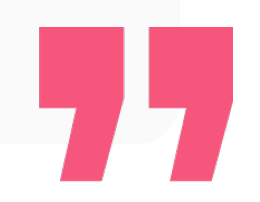

02

# 報名流程

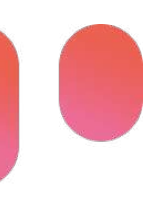

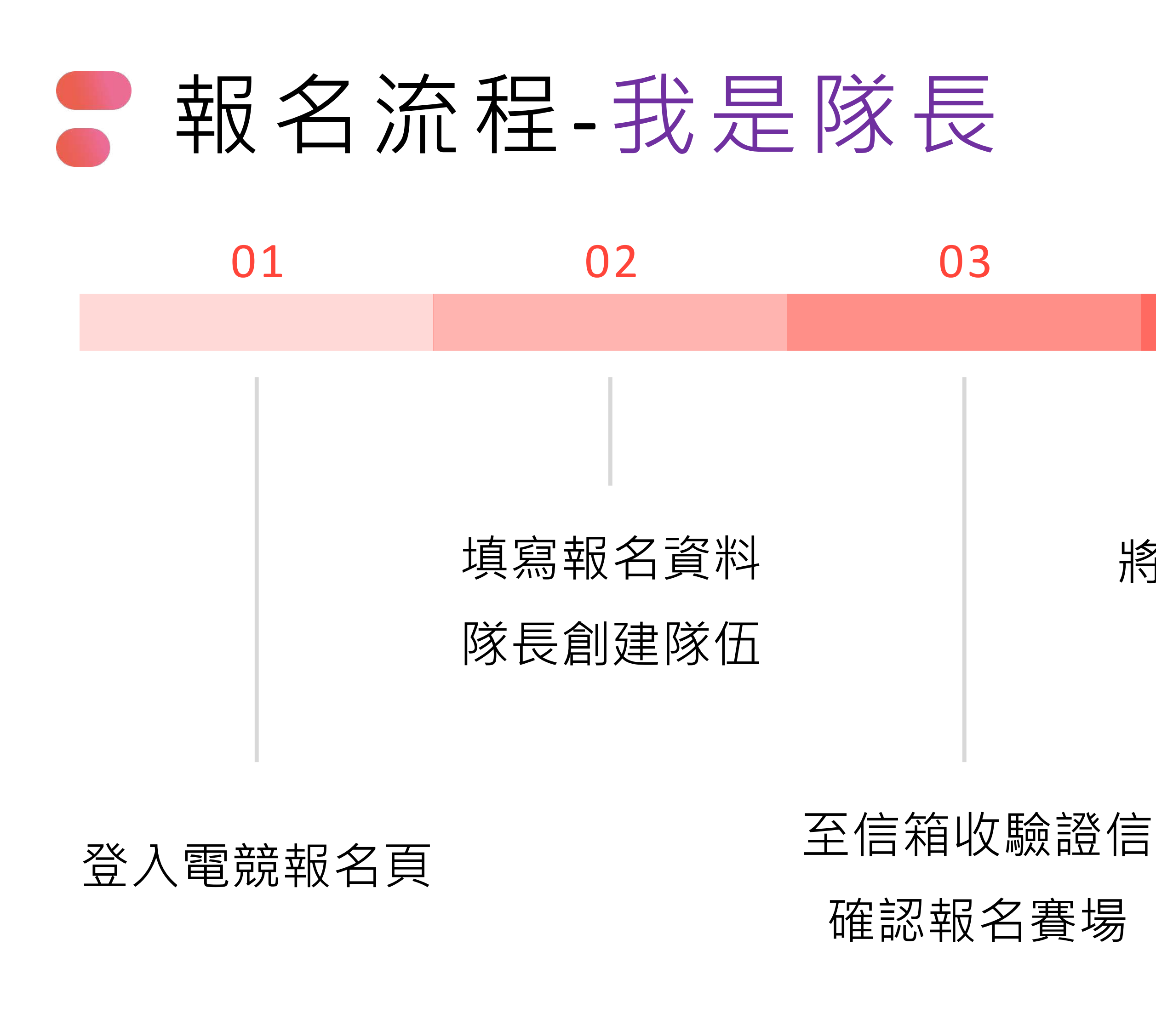

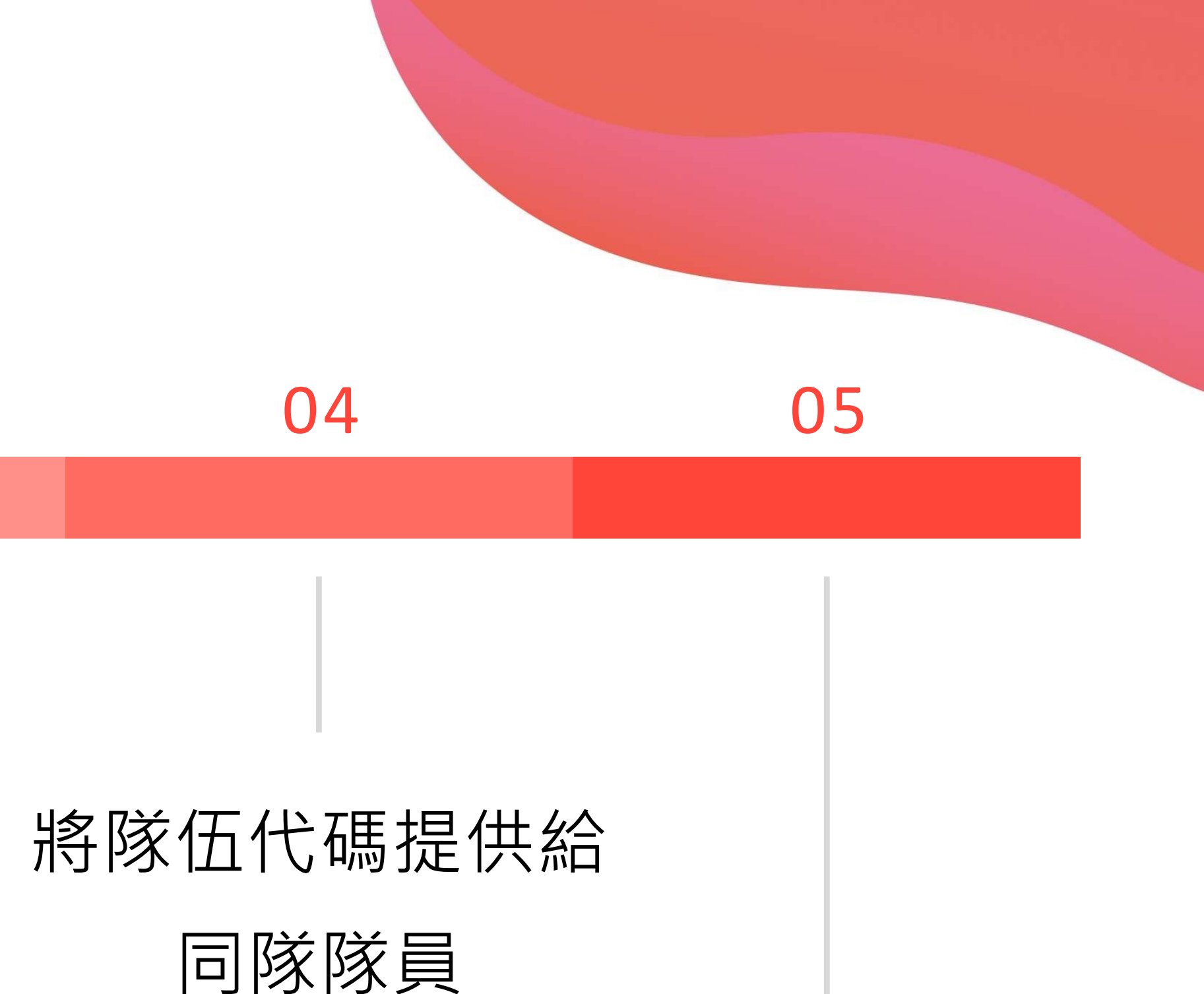

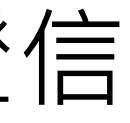

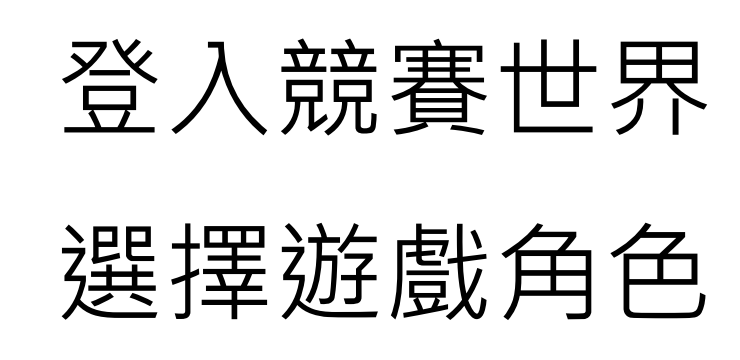

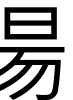

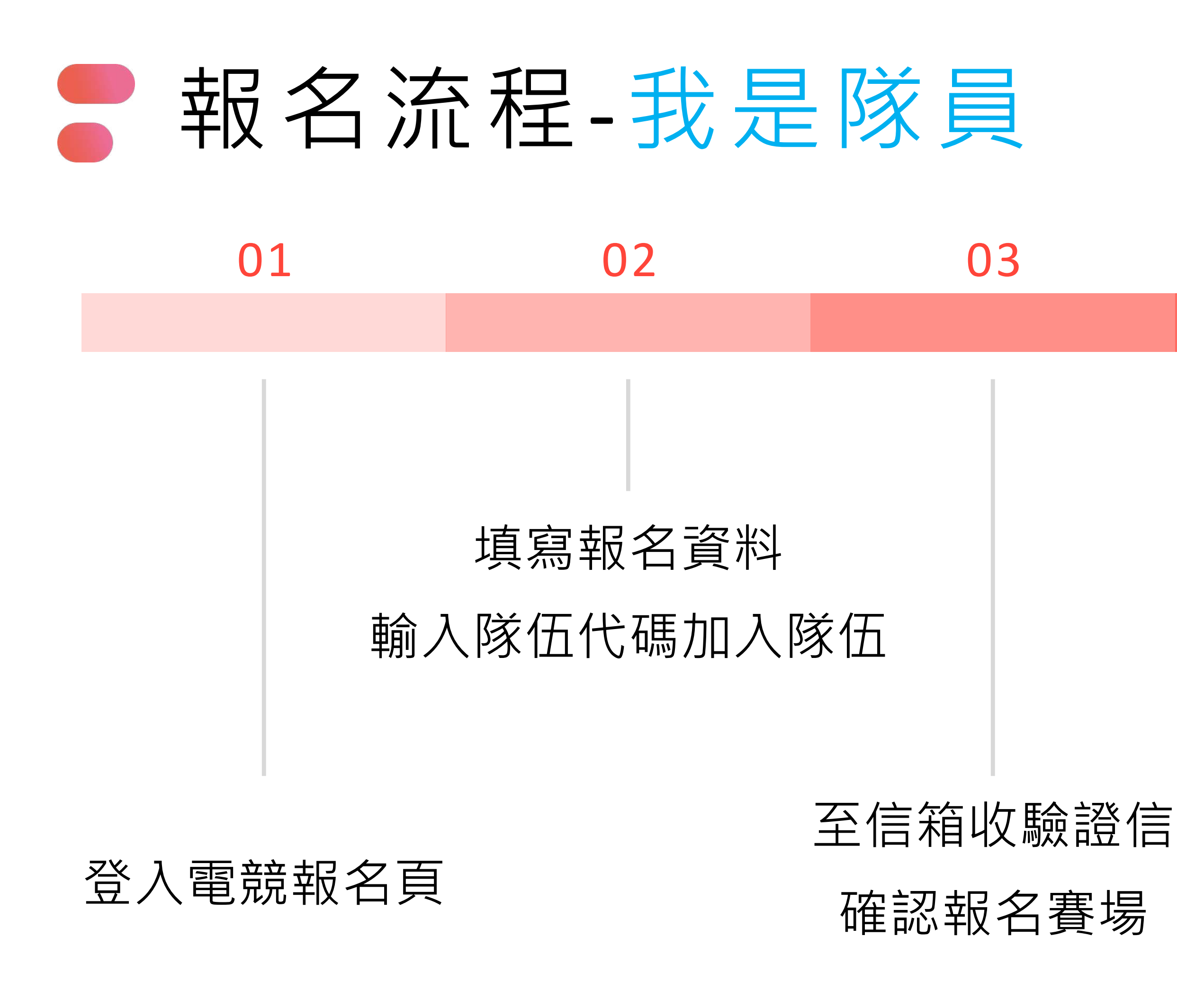

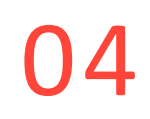

## 登入競賽世界 選擇遊戲角色

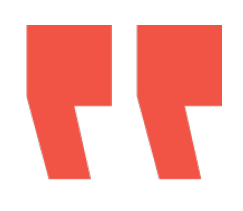

# 註冊/登入 填寫報名 手冊P14~18

## 我是隊長 手冊P19~24

## 我是隊員 手冊P25~30

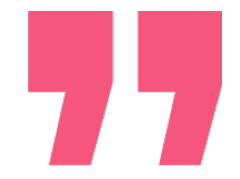

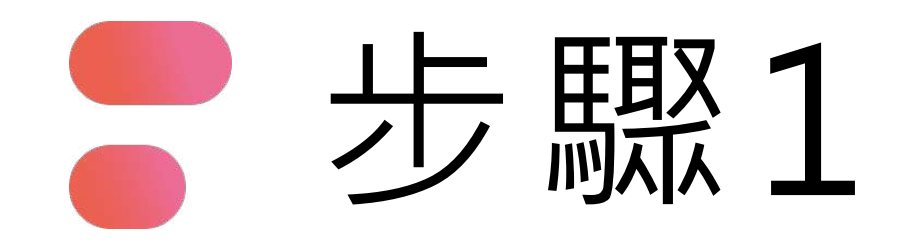

登入報名頁面

## 2023 腎鬥士永恆保衛戰

## 電競大賽

https://esports.pagamo.org/register/ 2023kidney/information

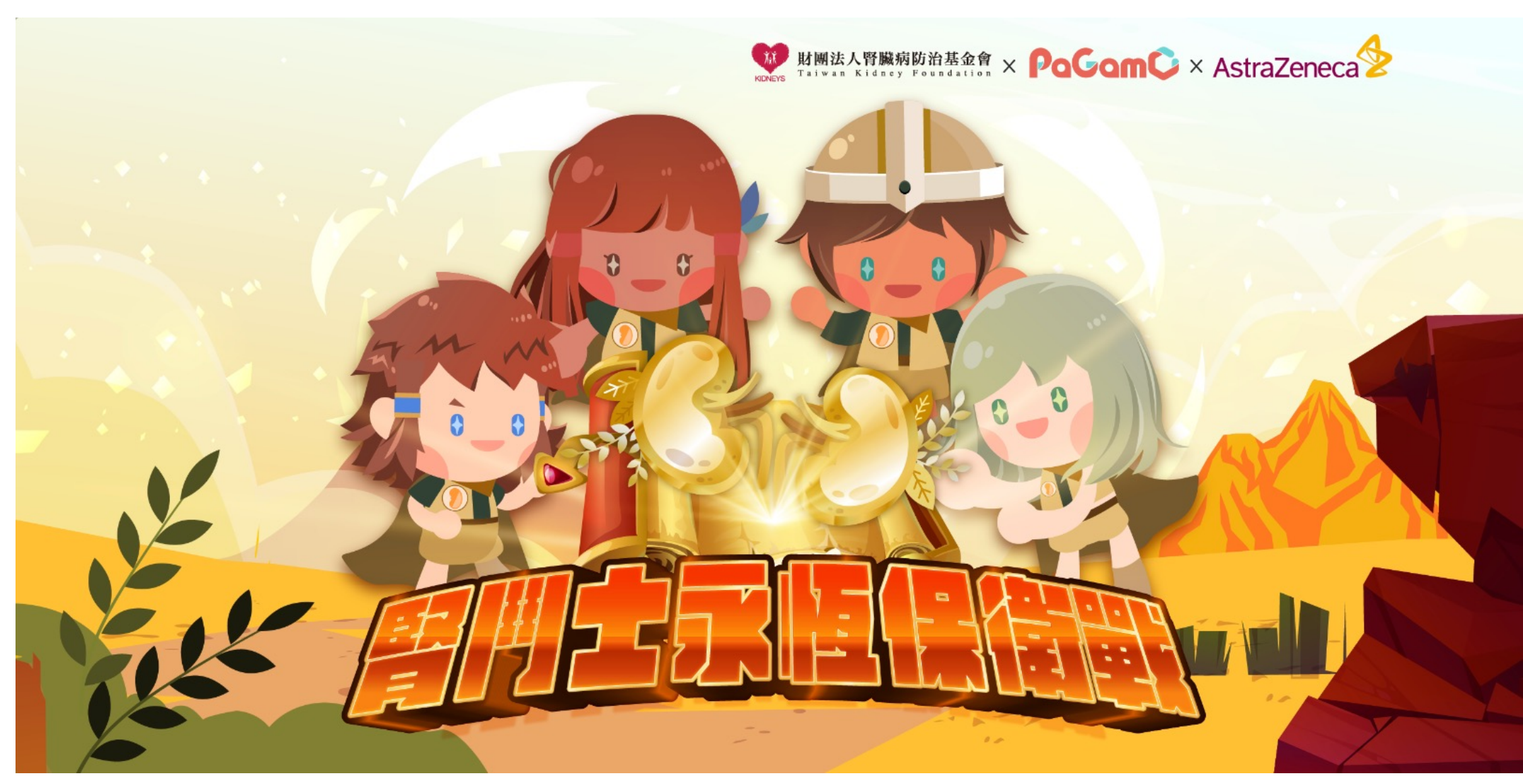

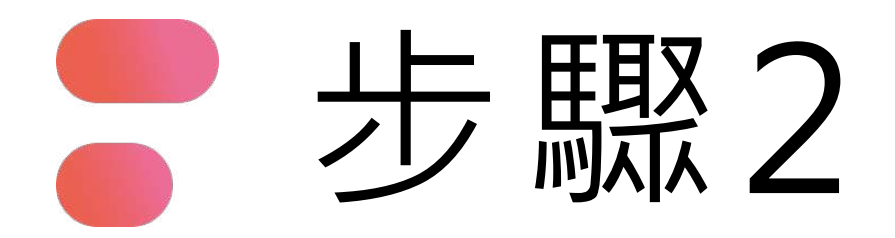

## 點選「立即報名」

### PaGam© Esports

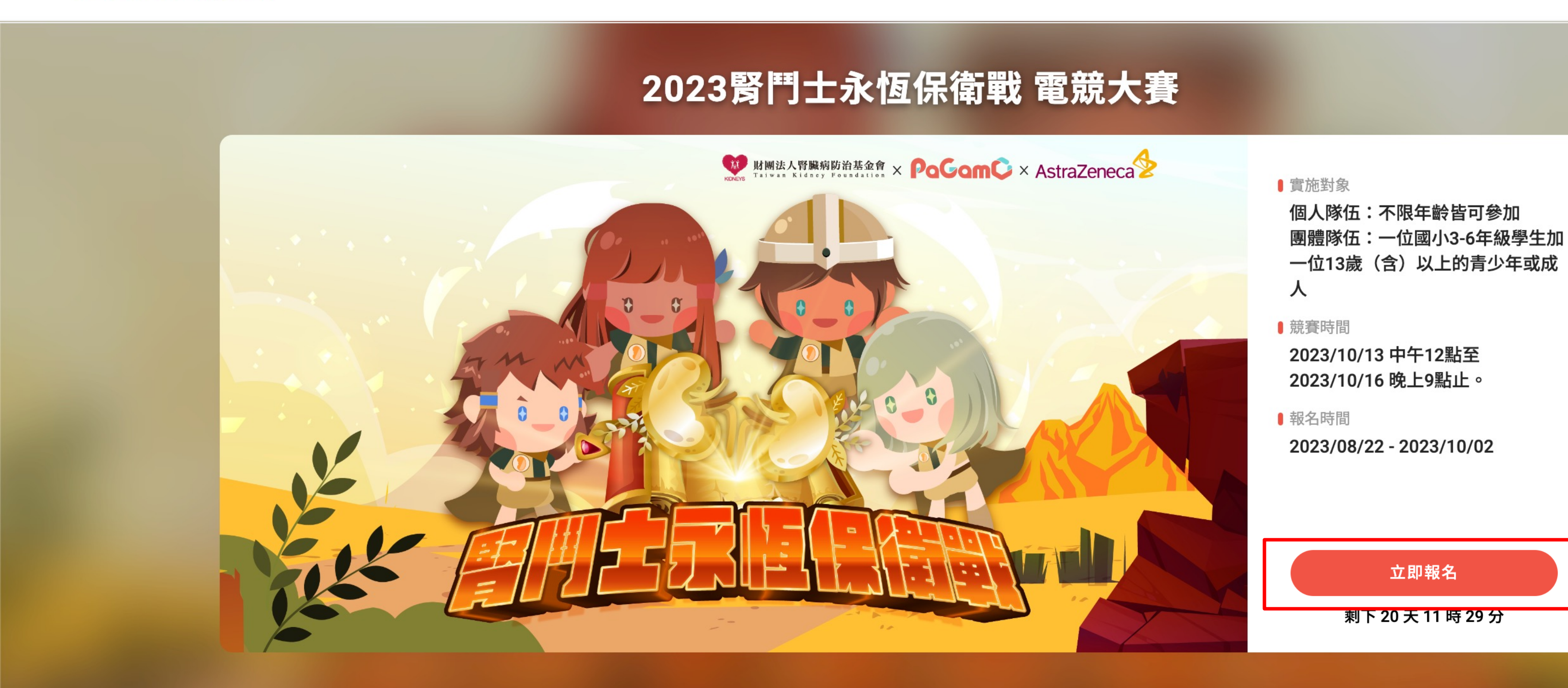

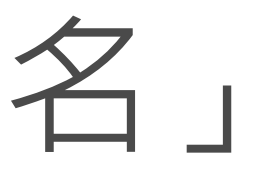

語言

PaGamO

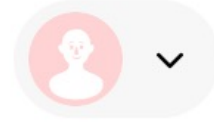

注意事項

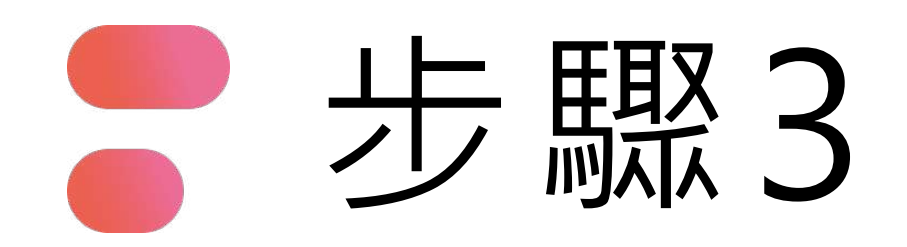

# Open ID等方式登入

一人僅限用一組帳號報名,若經查獲使用多組報名將取消參賽資格

ď

## 使用帳號登入

| ଥ | 帳號或 Email 信箱 |   |
|---|--------------|---|
| Ð | 密碼           | Ø |
|   | 登入           |   |
|   |              |   |
|   | 忘記密碼         |   |

沒有帳號?前往 Email 註冊

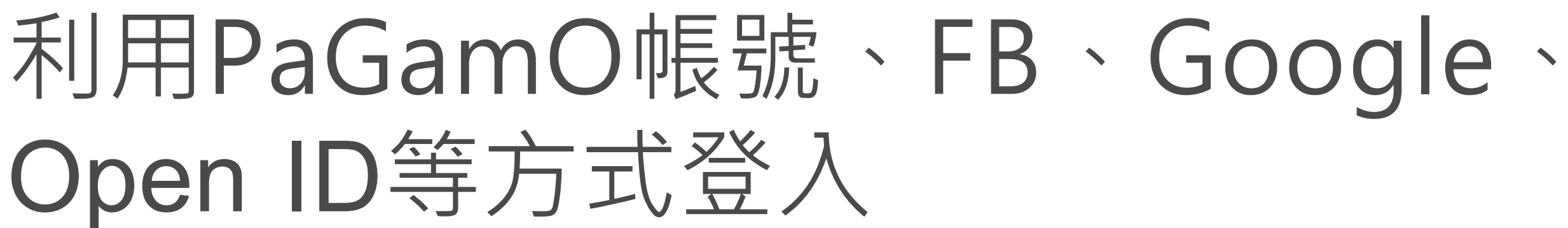

## 使用第三方登入/註冊

使用教育雲端或縣市帳號登入

有縣市 OpenID 帳號的教師、行政人員或學生由此登入

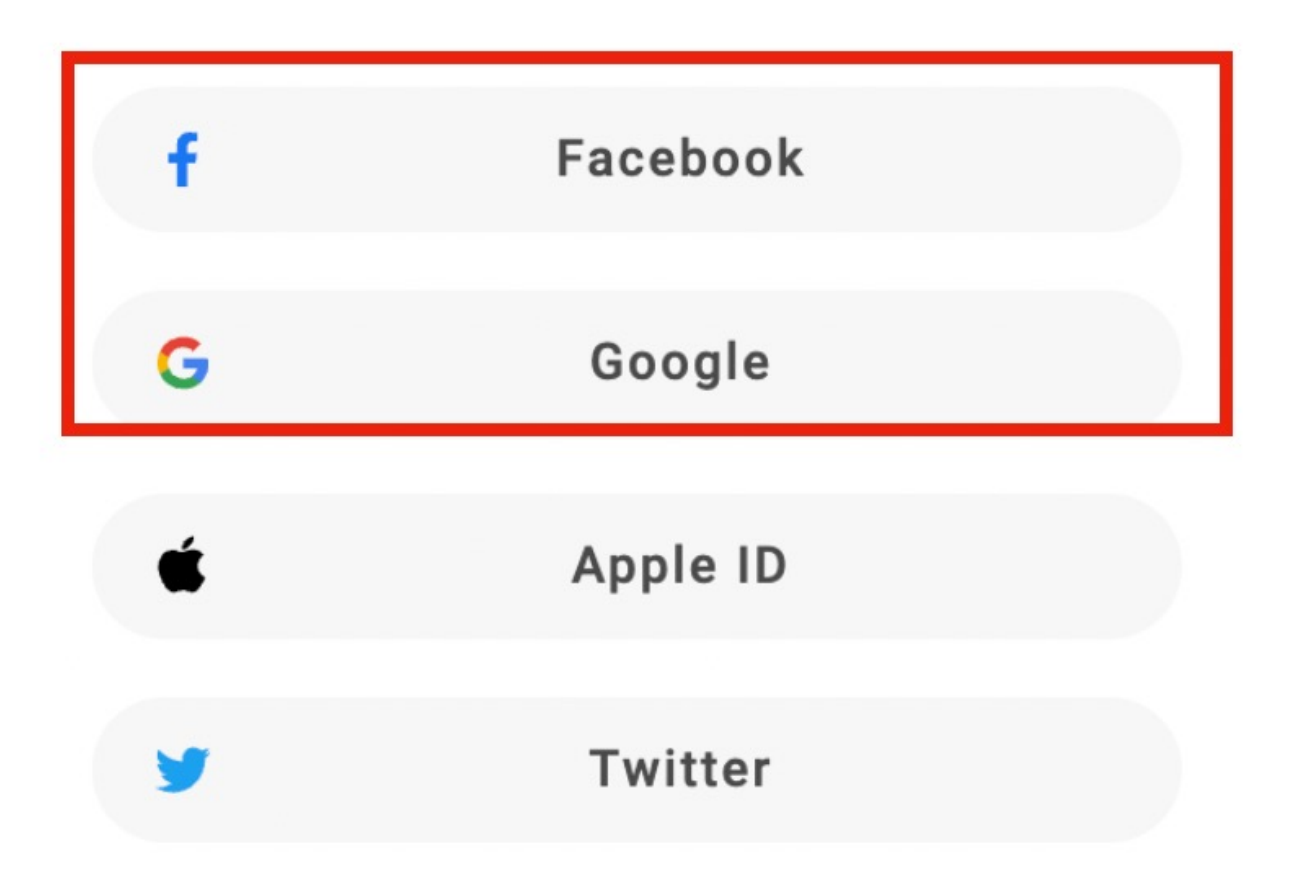

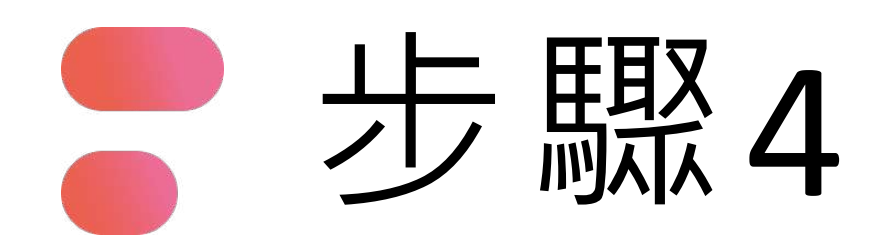

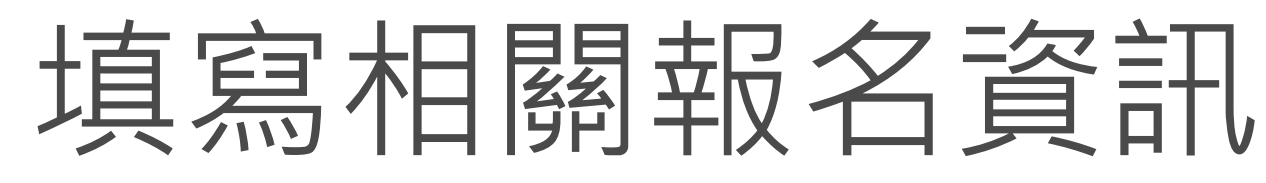

| ⊘ 步驟 1                    | ○ 步驟 2 ・・・・・・ ○ 步驟 3 ・・・・・ ○ 步驟 4 |
|---------------------------|-----------------------------------|
|                           | 填寫個人資料                            |
| <b>帳號資訊</b><br>資料會同步至個人設定 |                                   |
| 帳號                        | 2c3cf5559e481a4a575314cf531c0b    |
| 1     真實姓名       2     年齡 | 王小雨<br>請務必填入真實姓名以利進行身分驗證<br>10    |

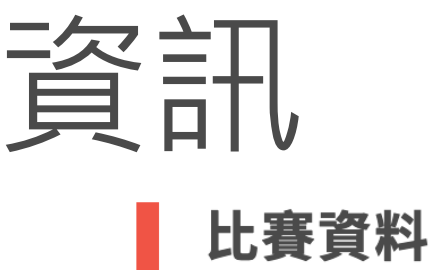

9

3

### 聯絡信箱

身分證字號

請正確填寫以確保收到比賽訊息

4

## 請務必填入真實身分證字號 城市 5 $\checkmark$ 學校 6 社會人士請填「無」 身分和年級 $\mathbf{\sim}$ PaGamO虛寶獎勵派發世界 8 $\mathbf{\sim}$ 報名來源 你從何處得知此比賽? PaGamO官網 PaGamO臉書/LINE 財團法人腎臟病防治

| 財團法人腎臟病防治  | 其他網路 | 各媒體 |
|------------|------|-----|
| 基金會臉書/LINE |      |     |

基金會官網

學校訊息

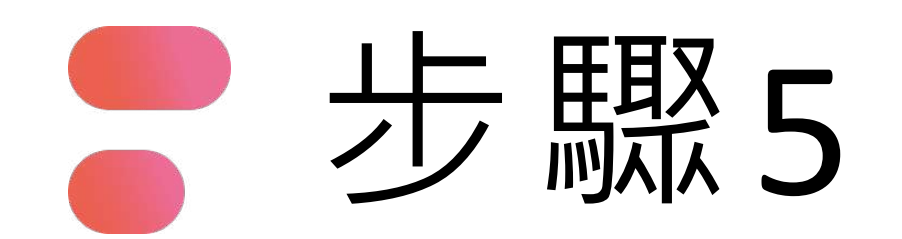

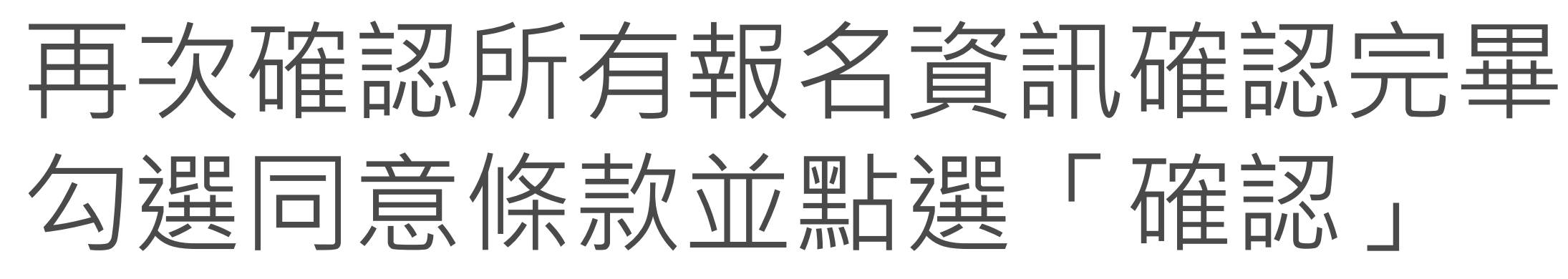

| ✔ 步驟 1                    | ⊘ 步驟 2 ・・・・・ ○ 步驟 3            |      |
|---------------------------|--------------------------------|------|
|                           | 確認個人資料                         |      |
| <b>帳號資訊</b><br>資料會同步至個人設定 |                                |      |
| <b>吨長</b> 號               | 2c3cf5559e481a4a575314cf531c0b |      |
| 真實姓名                      | 王小雨<br>請務必填入真實姓名以利進行身分驗證       |      |
| 年齡                        | 10                             | 勾選「我 |

| 比賽資料               |                                  |
|--------------------|----------------------------------|
| 聯絡信箱               | abc123@pagamo.com.tw             |
| 身分證字號              | A123456XXX                       |
| 城市                 | 台北市                              |
| 學校                 | 新北市幫你優                           |
| 年級                 | 社會人士請填「無」 4                      |
| 報名來源               |                                  |
| 你從何處得知此比           | 賽?                               |
| ✓ PaGamO官網         | PaGamO臉書/LINE 財團法人腎臟病防治<br>基金會官網 |
| 財團法人腎臟病附基金會臉書/LINE | 方治 其他網路媒體 學校訊息                   |
| 並同意<br>条款」         | ✓ 我已閱讀並同意 PaGamO 隱私權政策           |
|                    | 修改 確認                            |

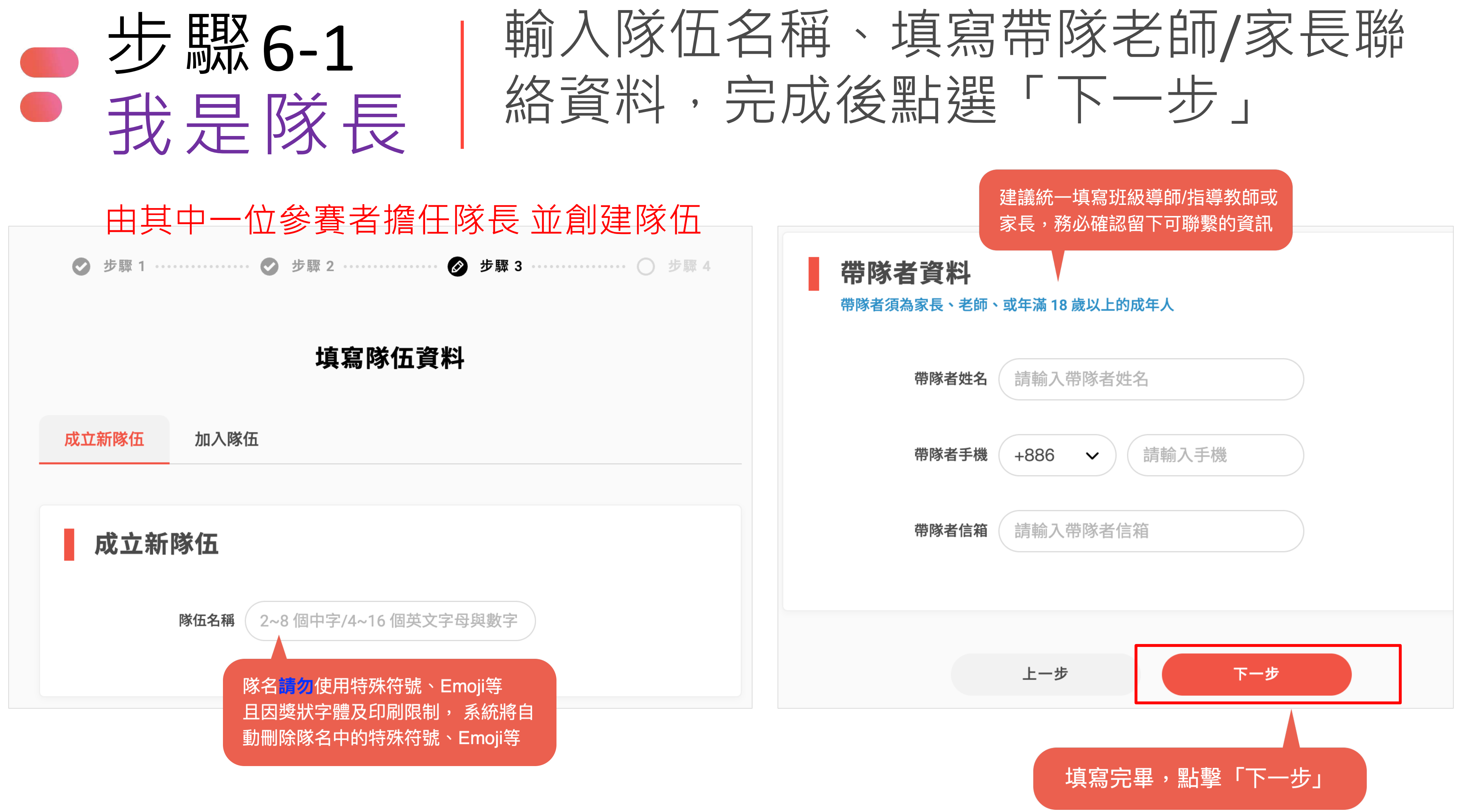

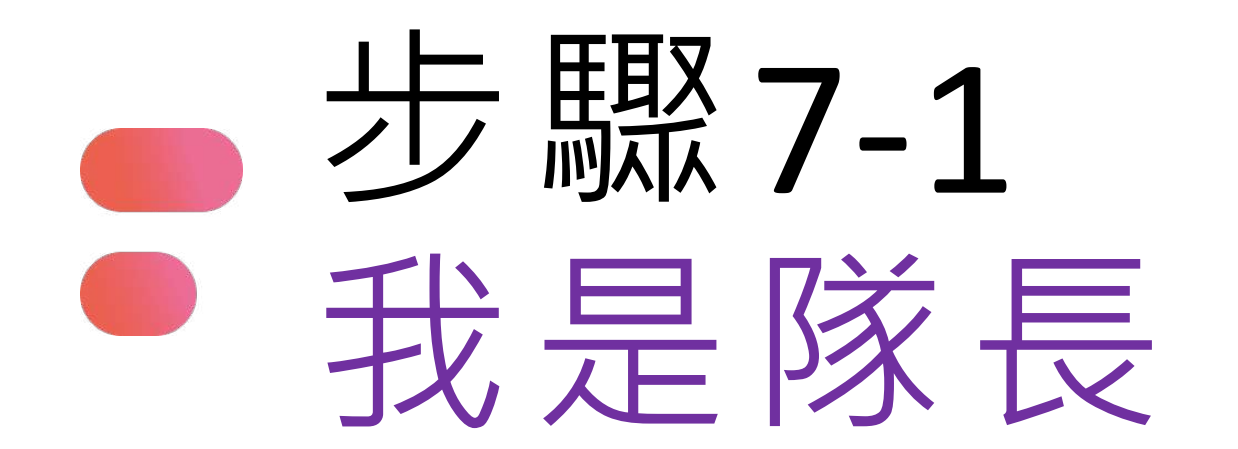

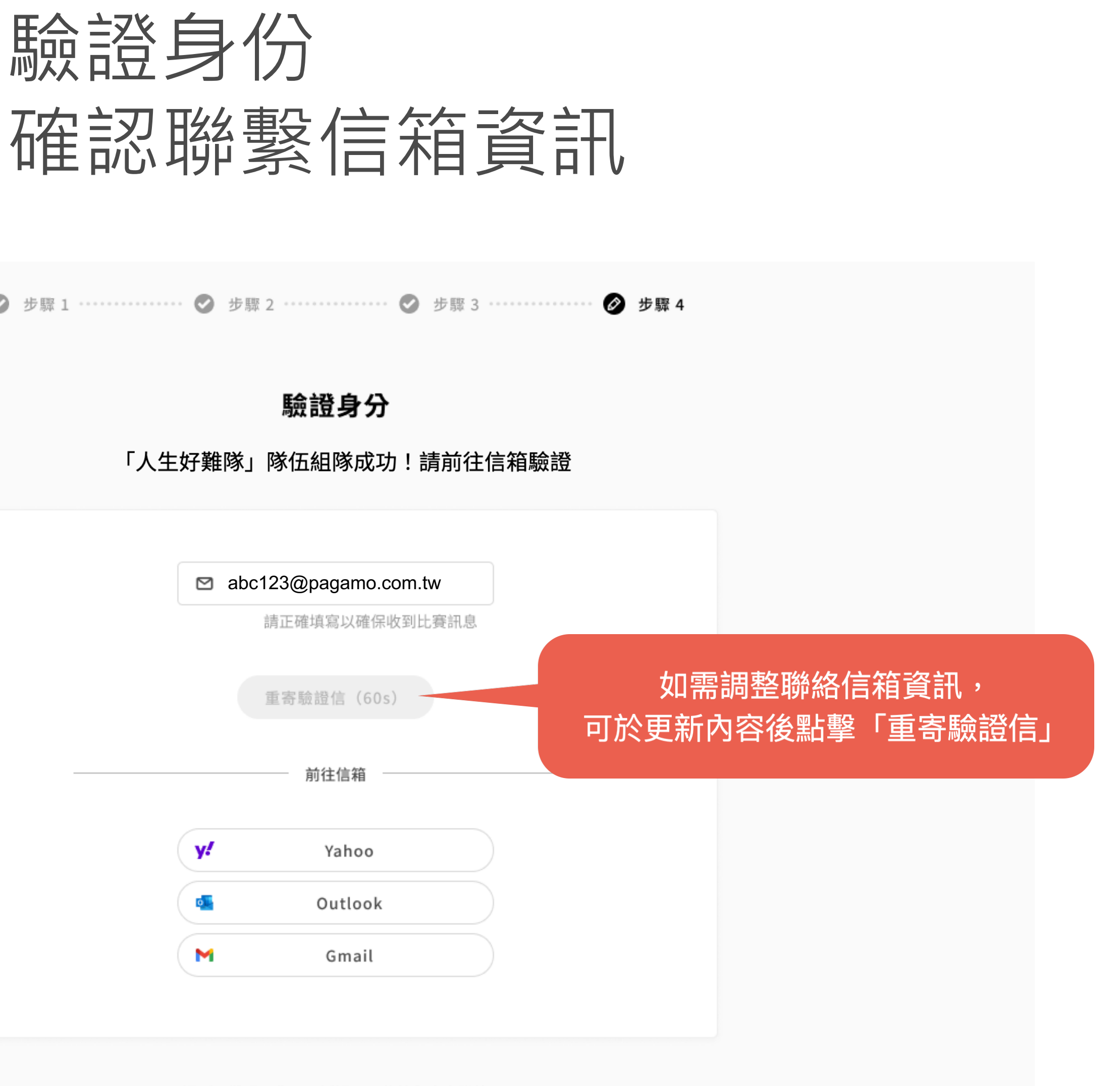

| 驗證身分             |       |
|------------------|-------|
| 高な 立 ろ ノ         |       |
| 「人生好難隊」隊伍組隊成功    | !請前往信 |
|                  |       |
| abc123@pagamo.co | m.tw  |
| 請正確填寫以確保收        | 到比賽訊息 |
|                  |       |
| 重寄驗證信(60s)       |       |
| <br>             |       |
|                  |       |
| Y! Yahoo         |       |
| outlook 💁        |       |
| M Gmail          |       |

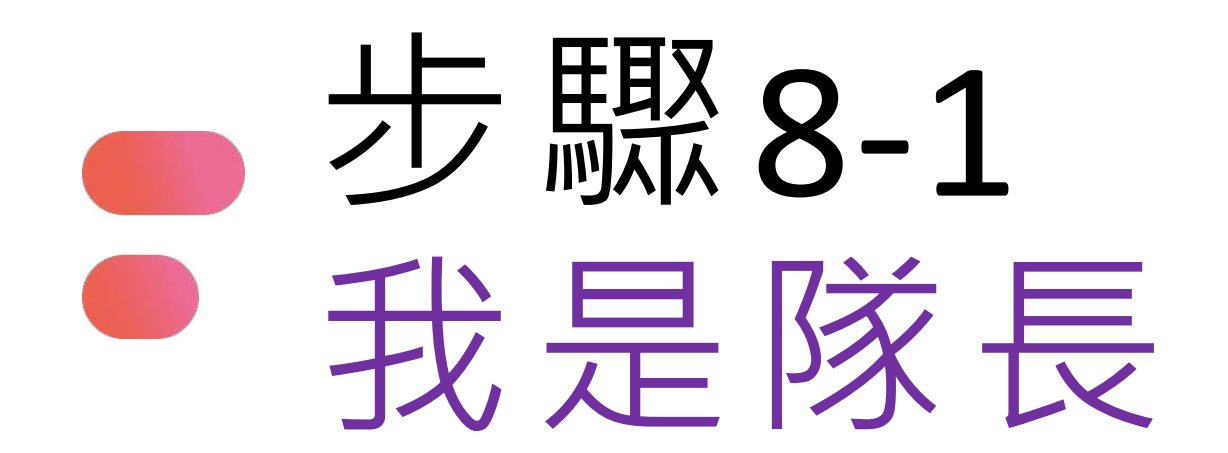

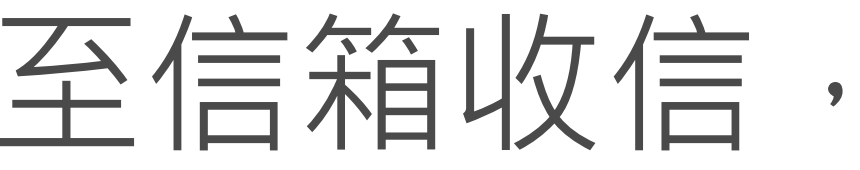

## 至信箱收信,點選驗證連結完成驗證 若信箱沒有收到驗證信,請至垃圾信件匣查看

## [驗證信箱] 離「2023腎鬥士永恆保衛戰 電競大賽」比 賽報名完成只剩一步!

親愛的 王小雨 您好:

感謝您報名 PaGamO Esports 2023 腎鬥士永恆保衛戰 電競大賽 比賽!

以下為您的報名資訊: \*參賽選手:|王小雨 \*報名賽場:【初賽】腎鬥士永恆保衛戰 \*隊伍名稱: 人生好難隊

\* 隊伍代碼: P3VDP2

請點選以下連結進行報名確認的認證: https://www.pagamo.org/register/2023kidney/confirm?account= fb5d96e6519f0606038f372538c373ff&token=696000019218

如果以上的連結無法點擊,請複製上方網址,貼到網址列前往認證。 也請加入下方 LINE@,不錯過所有賽事通知!

若您並沒有註冊PaGamO帳號請忽略此信。

祝您有個美好的一天! PaGamO 團隊敬上

若報名資料填寫的是教師信箱, 請教師協助收信點擊驗證鏈結

若報名資料填寫的是家長信箱, 請家長協助收信點擊驗證鏈結

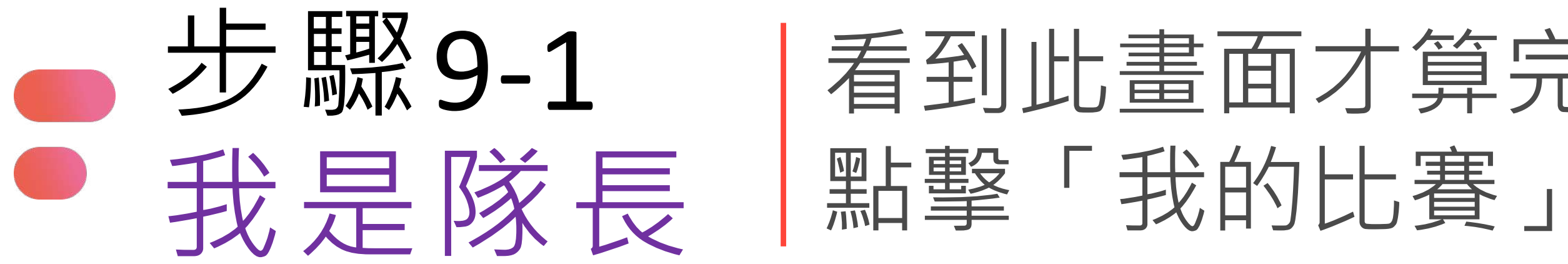

報名完成

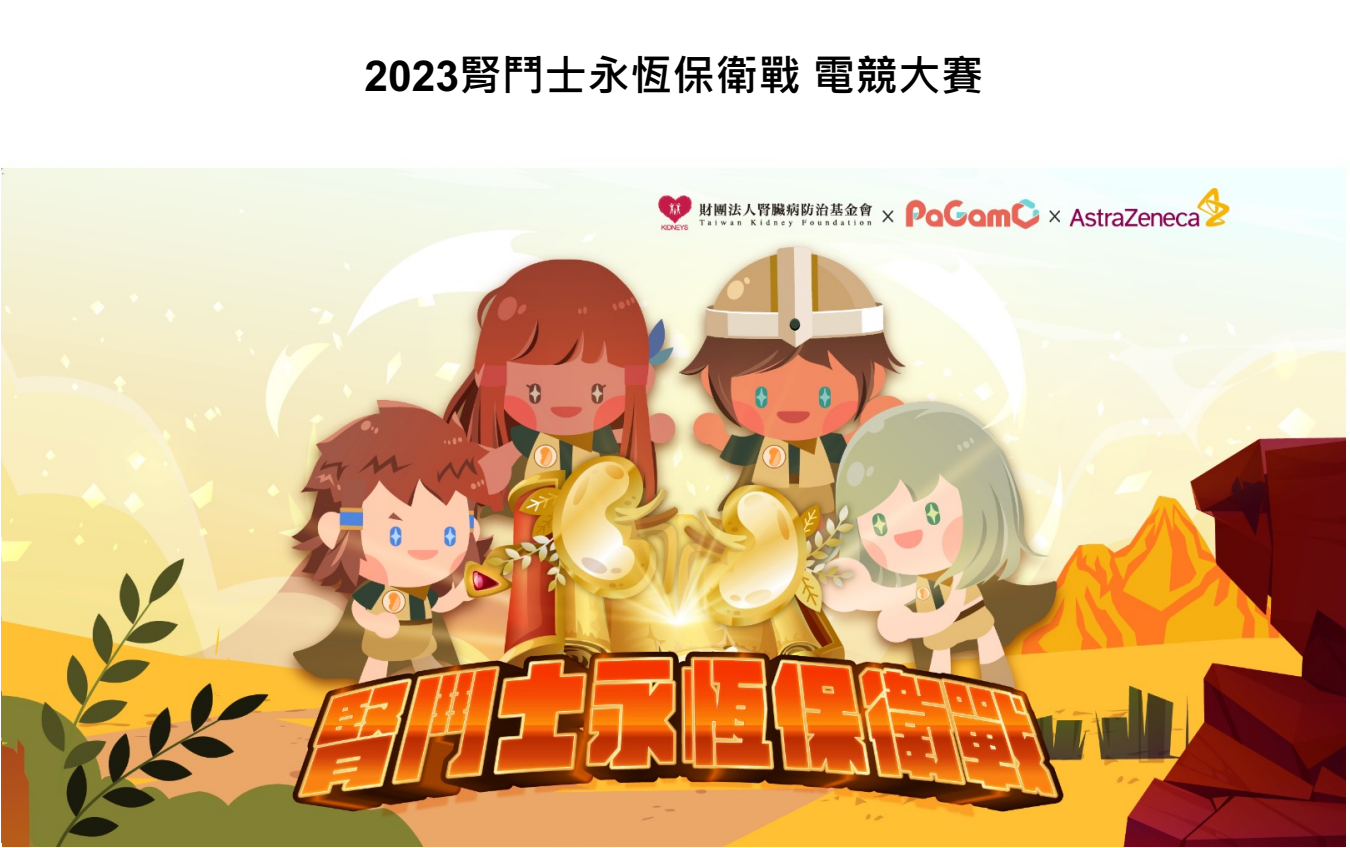

別忘了進入賽場完成選角,並加入LINE@「PaGamO打Game學」: https://maac.io/298bj ,賽事通知不錯過!

我的比賽

# 看到此畫面才算完成報名登記

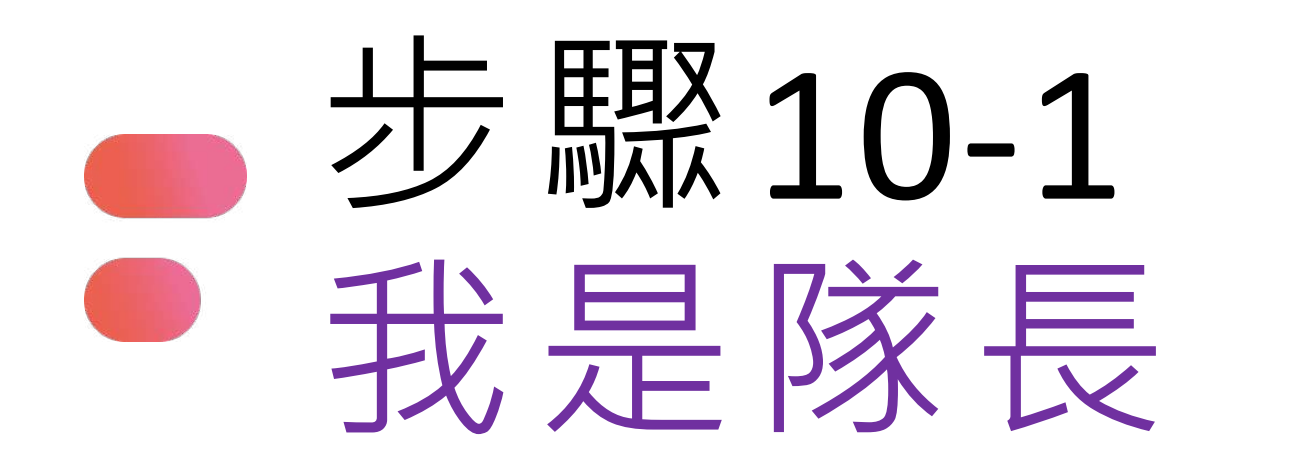

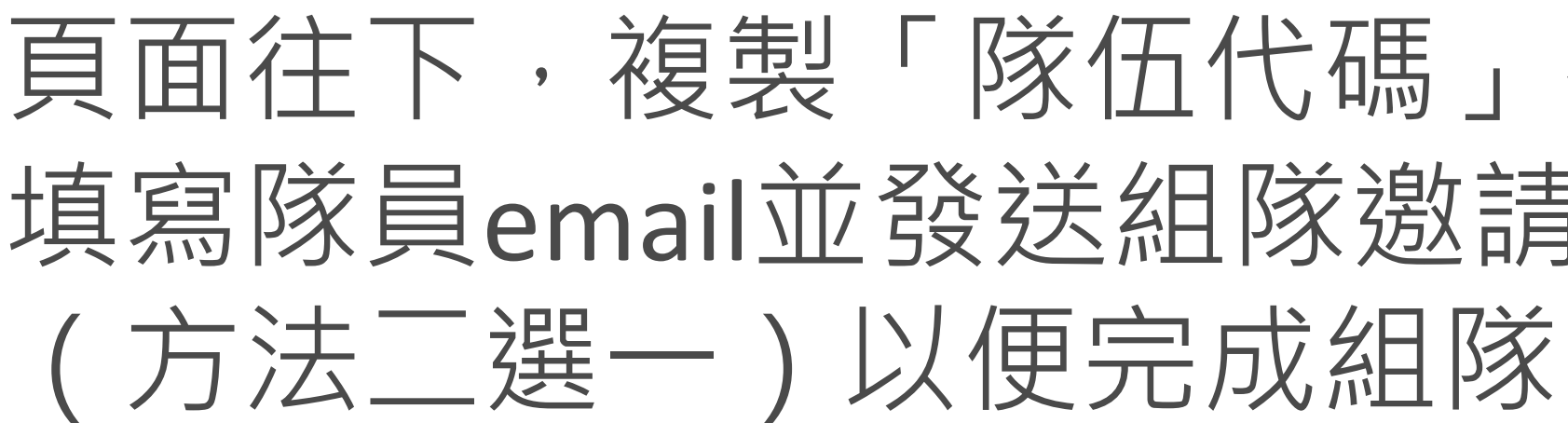

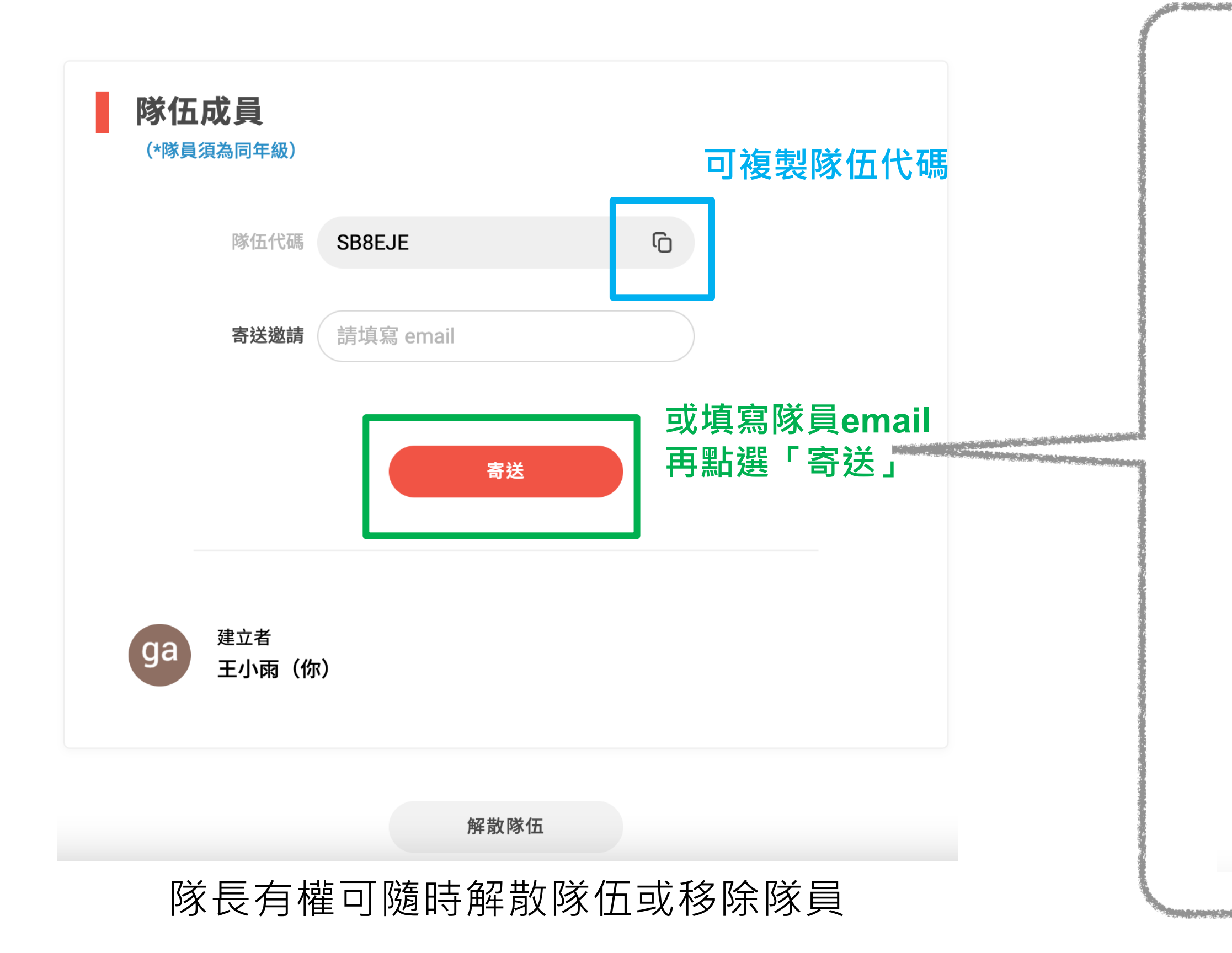

# 頁面往下,複製「隊伍代碼」提供同隊隊員/ 填寫隊員email並發送組隊邀請信件

## [隊伍邀請信] 有人邀請你一起參加「2023 腎鬥士永恆保衛 戰」比賽唷!

### 親愛的 PaGamO小尖兵 您好:

PaGamO Esports 的 2023 腎鬥士永恆保衛戰 比賽現正熱烈報名中! 有人向你發出了加入隊伍的邀請! 隊伍資訊如下:

隊伍名稱:人生好難隊 **隊伍成立者**:王小雨

若想加入此隊伍,請點擊下面的連結進行報名與入隊: https://www.pagamo.org/register/test20230103y/apply? group code=SB8EJE

如果以上的連結無法點擊,請複製上方網址,貼到網址列前往比賽報名頁。

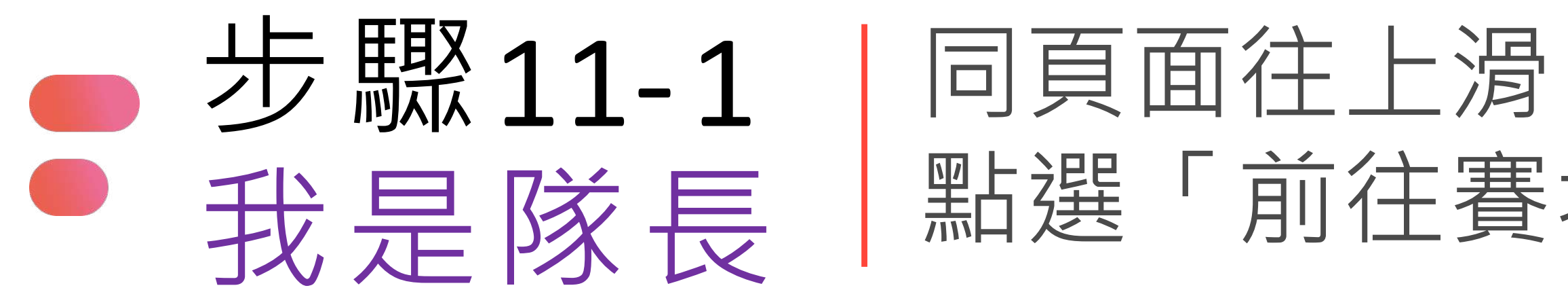

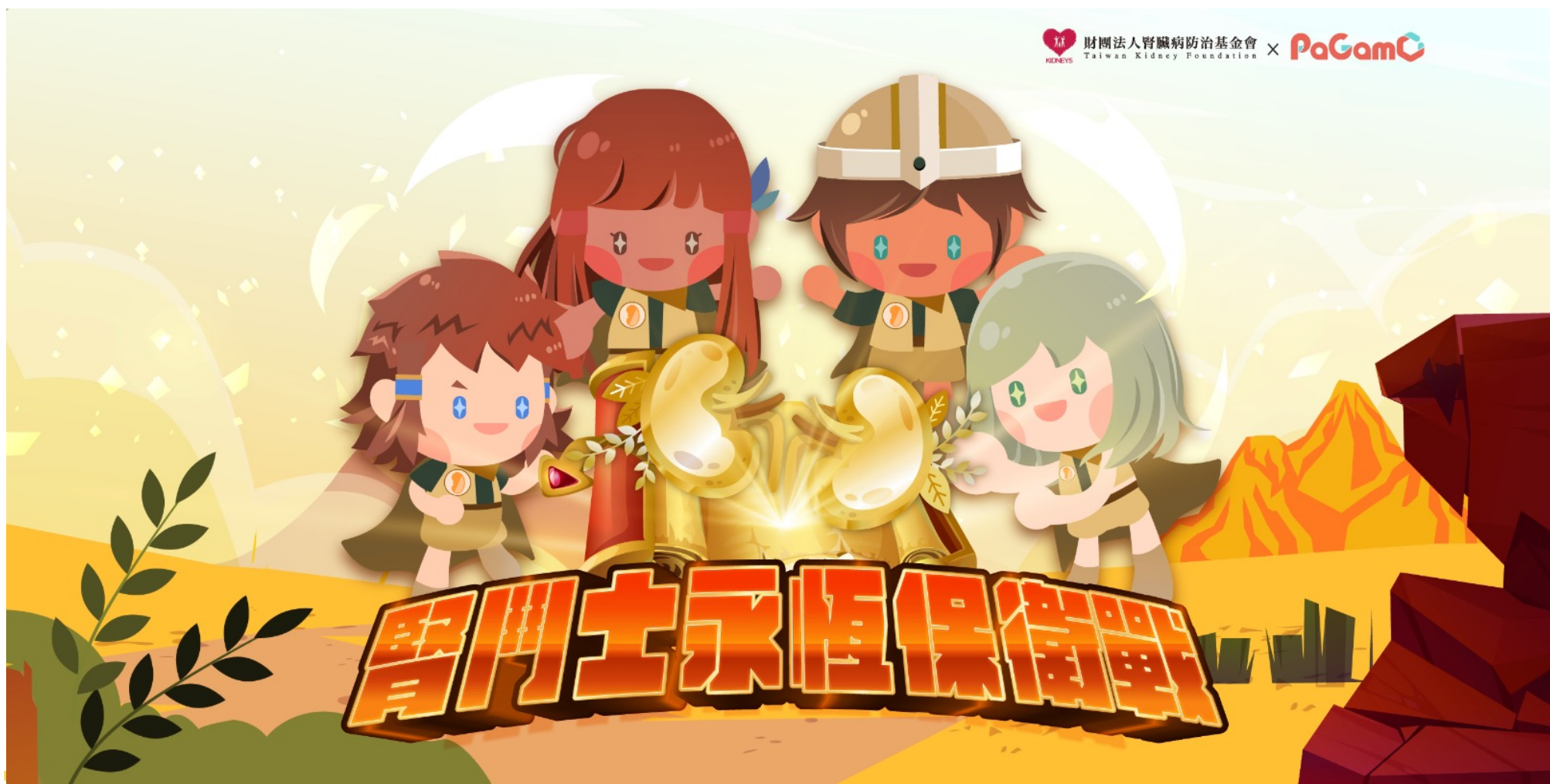

比賽資訊

比賽狀態:未開賽

競賽時間: 2023/10/13中午12點至2023/10/16晚上9點止

# 同頁面往上滑回到比賽資訊 點選「前往賽場」,開始選角

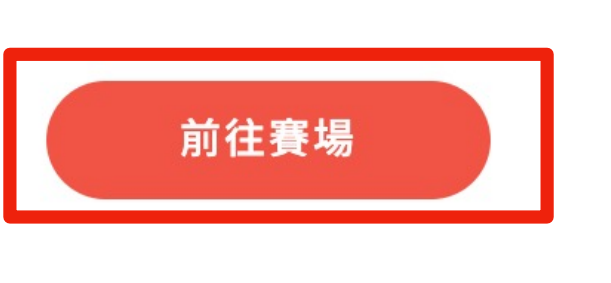

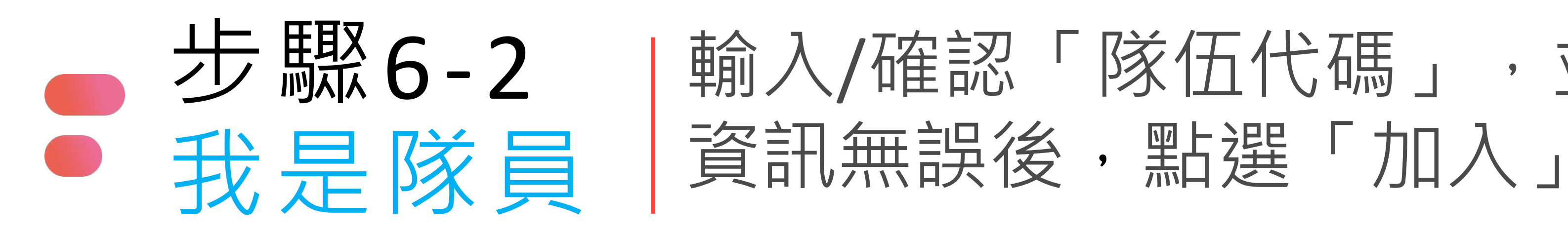

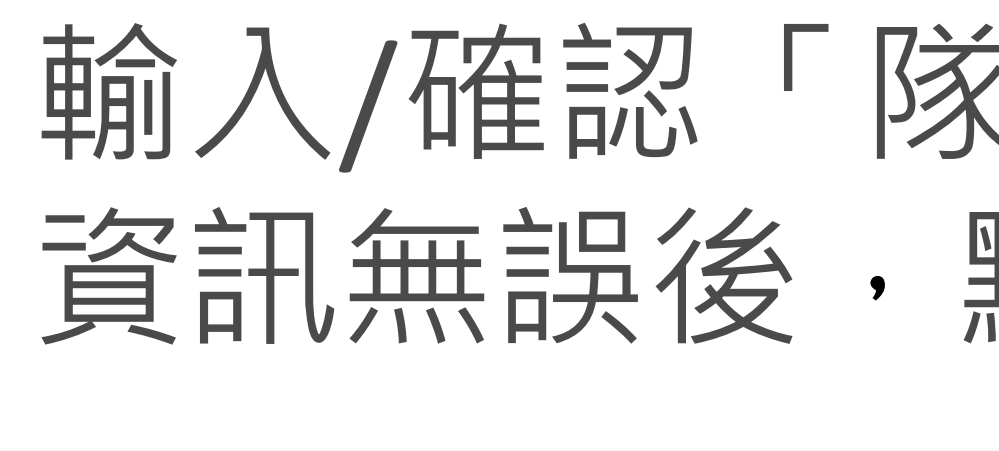

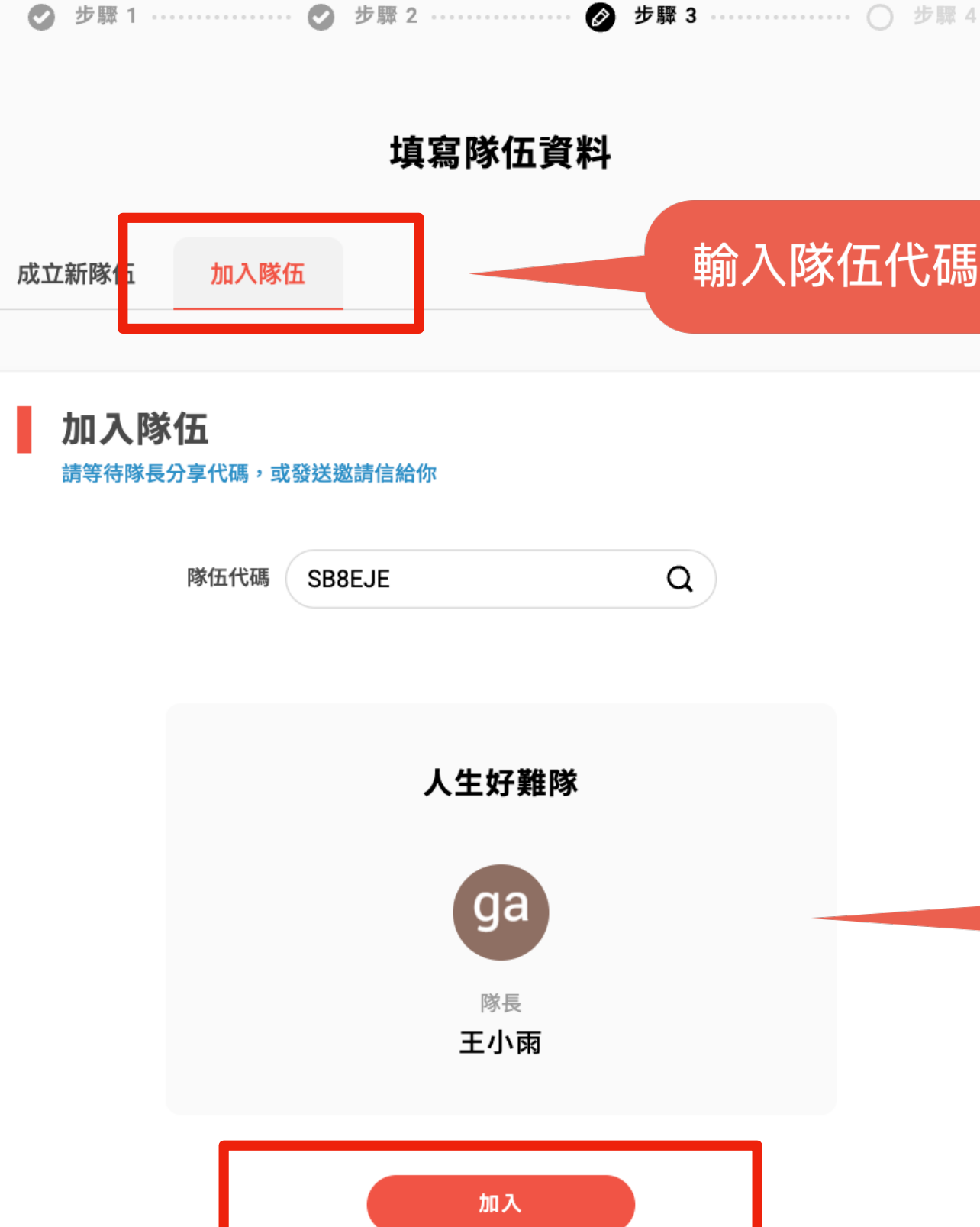

# 輸入/確認「隊伍代碼」,並確認隊伍

輸入隊伍代碼者,請切換至此頁

「代碼不存在,請重新搜尋」或隊伍 資訊不正確,請向隊長確認隊伍代碼

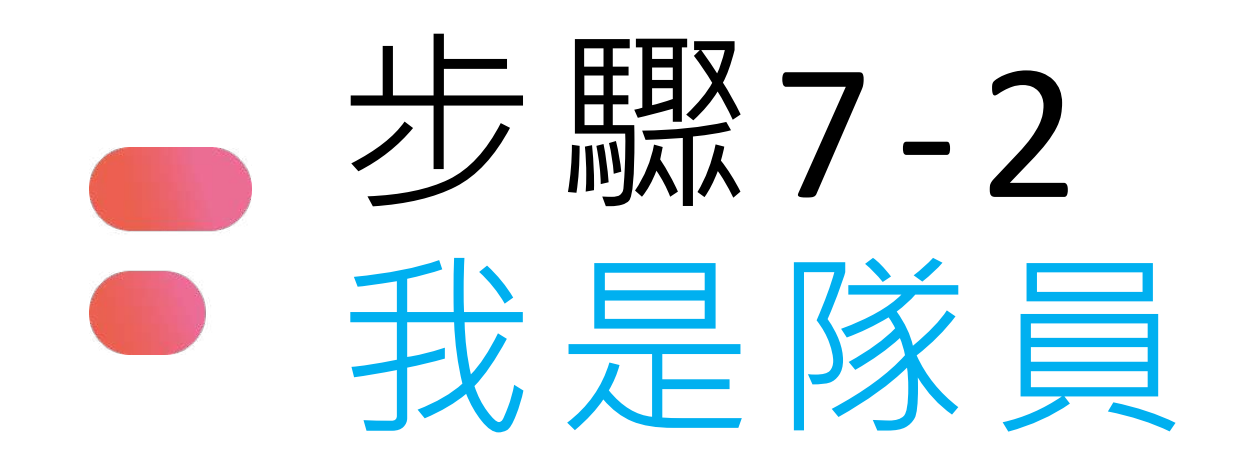

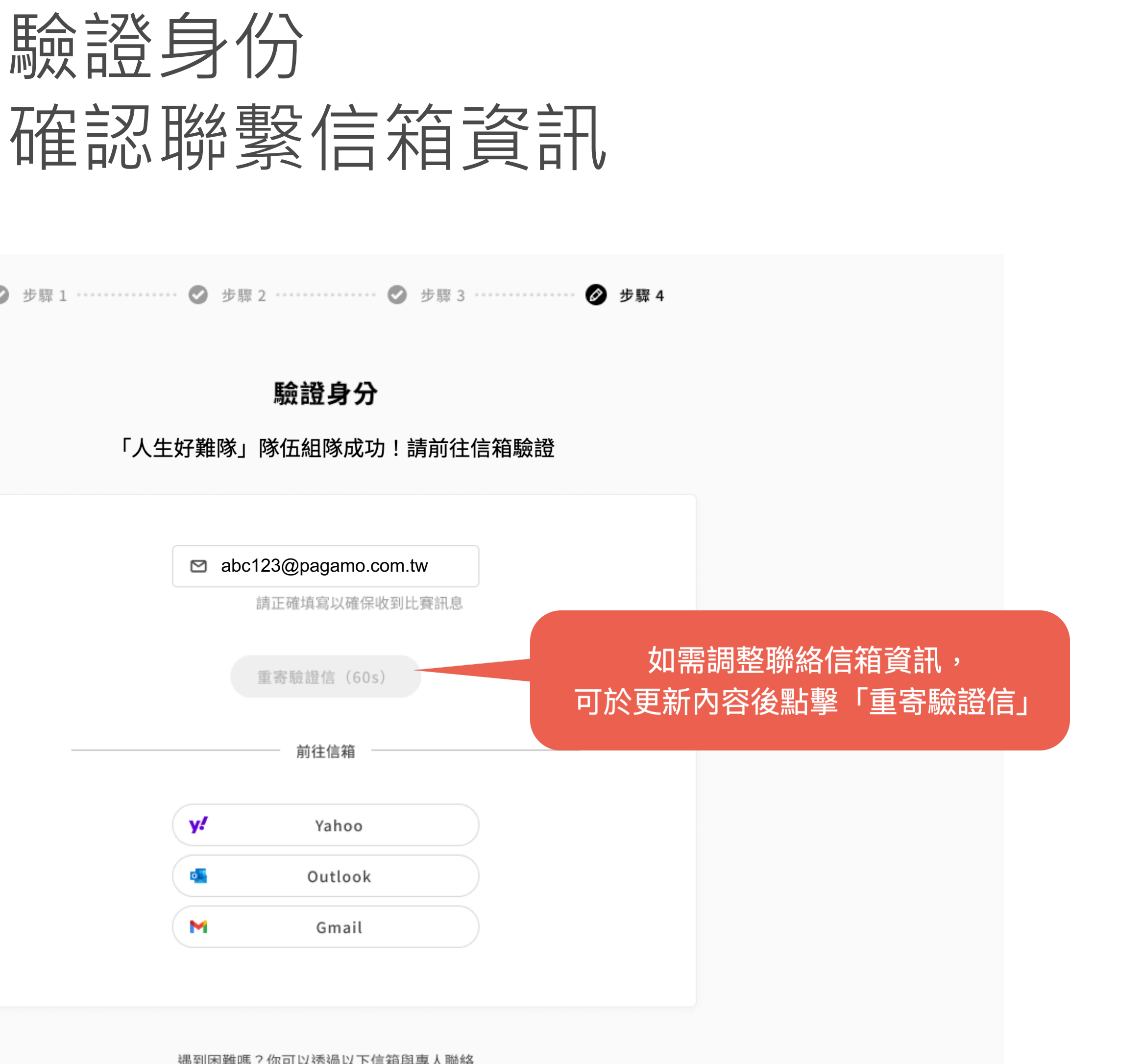

| ❷ 步驟1 | • 🕑 步馬 | 眾 2 ・・・・・ 𝐼 步驟 3 ・・         |
|-------|--------|-----------------------------|
| 「人生   | 好難隊_   | <b>驗證身分</b><br>」隊伍組隊成功!請前往信 |
|       |        |                             |
|       | 🖻 ab   | c123@pagamo.com.tw          |
|       |        | 請正確填寫以確保收到比賽訊息              |
|       |        | 重寄驗證信(60s)                  |
|       |        | 前往信箱                        |
|       | y!     | Yahoo                       |
|       | •      | Outlook                     |
|       | M      | Gmail                       |
|       |        |                             |

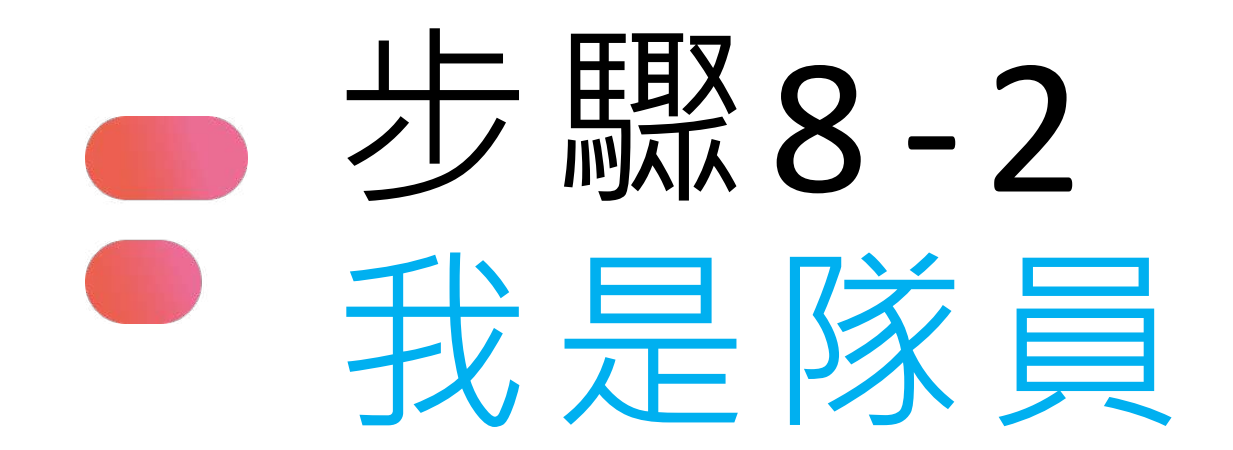

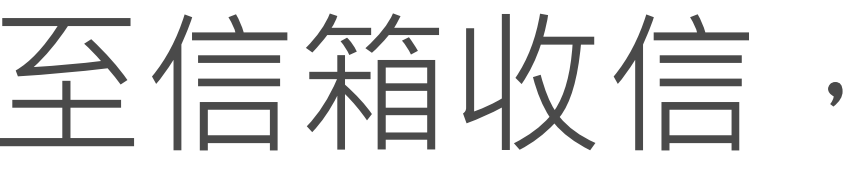

## 至信箱收信,點選驗證連結完成驗證 若信箱沒有收到驗證信,請至垃圾信件匣查看

## [驗證信箱] 離「2023腎鬥士永恆保衛戰 電競大賽」比 賽報名完成只剩一步!

親愛的 王小雨 您好:

感謝您報名 PaGamO Esports 2023 腎鬥士永恆保衛戰 電競大賽 比賽!

以下為您的報名資訊: \*參賽選手:|王小雨 \*報名賽場:【初賽】腎鬥士永恆保衛戰 \*隊伍名稱: 人生好難隊

\* 隊伍代碼: P3VDP2

請點選以下連結進行報名確認的認證: https://www.pagamo.org/register/2023kidney/confirm?account= fb5d96e6519f0606038f372538c373ff&token=696000019218

如果以上的連結無法點擊,請複製上方網址,貼到網址列前往認證。 也請加入下方 LINE@,不錯過所有賽事通知!

若您並沒有註冊PaGamO帳號請忽略此信。

祝您有個美好的一天! PaGamO 團隊敬上

若報名資料填寫的是教師信箱, 請教師協助收信點擊驗證鏈結

若報名資料填寫的是家長信箱, 請家長協助收信點擊驗證鏈結

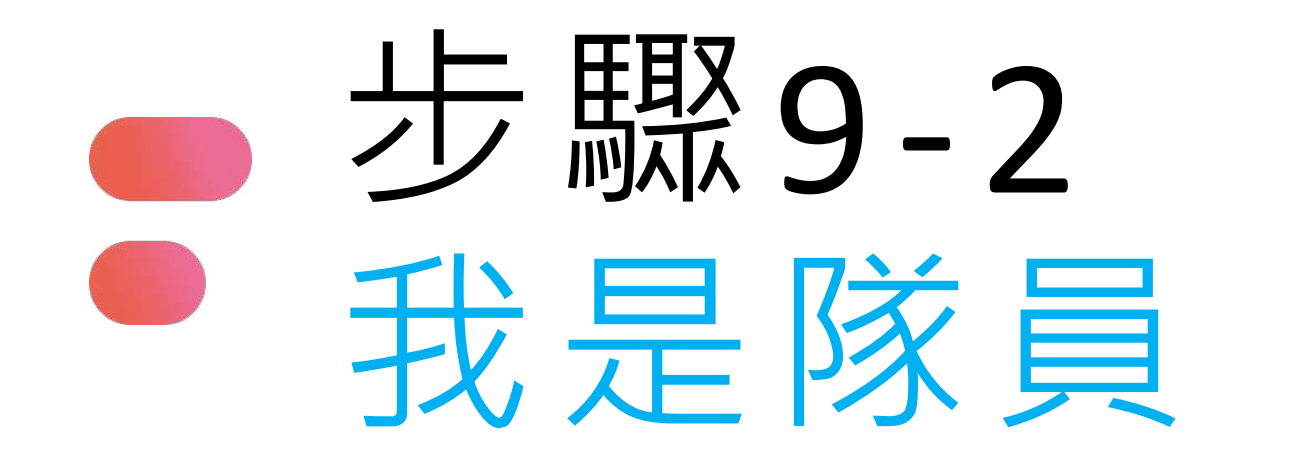

# 看到此畫面才算完成報名登記

報名完成

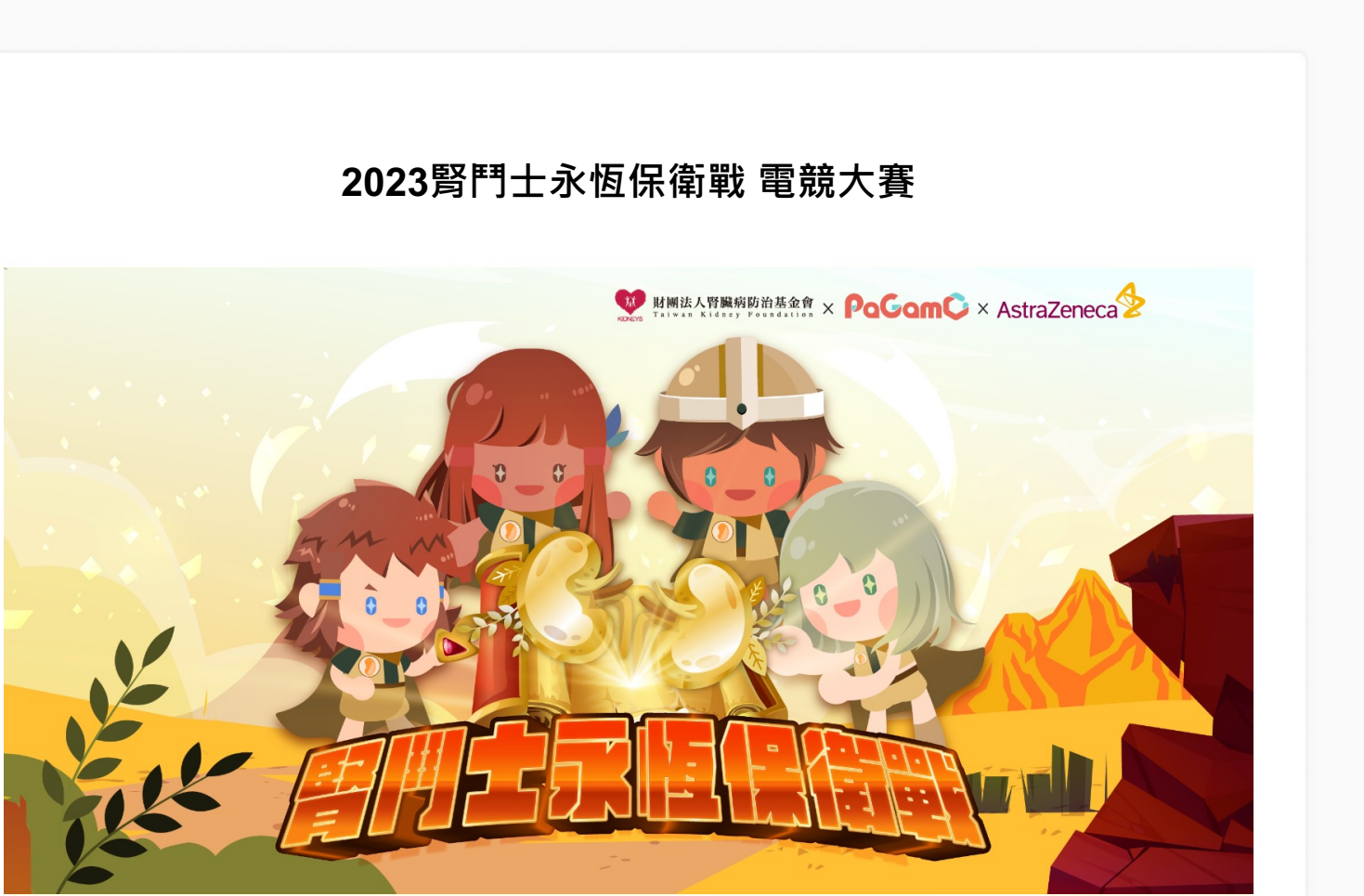

別忘了進入賽場完成選角,並加入LINE@「PaGamO打Game學」: https://maac.io/298bj ,賽事通知不錯過!

我的比賽

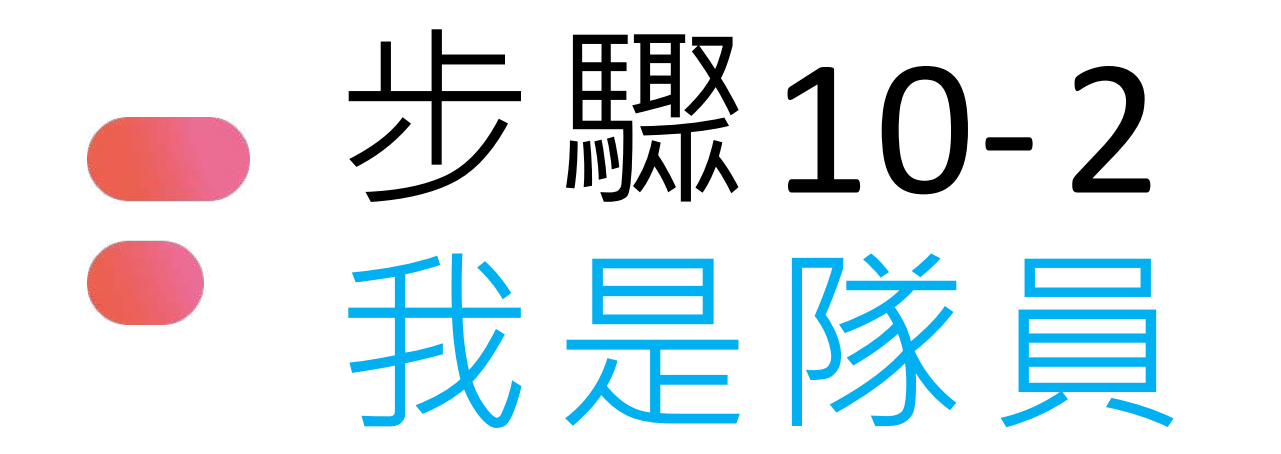

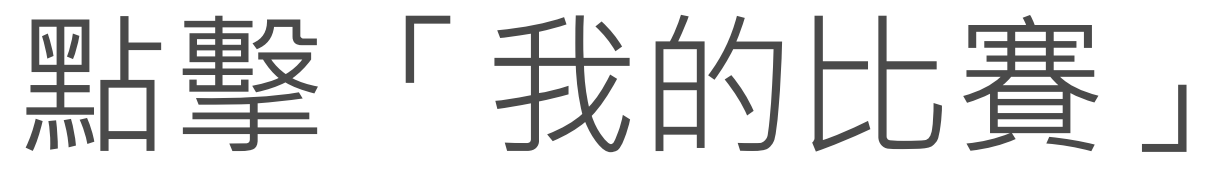

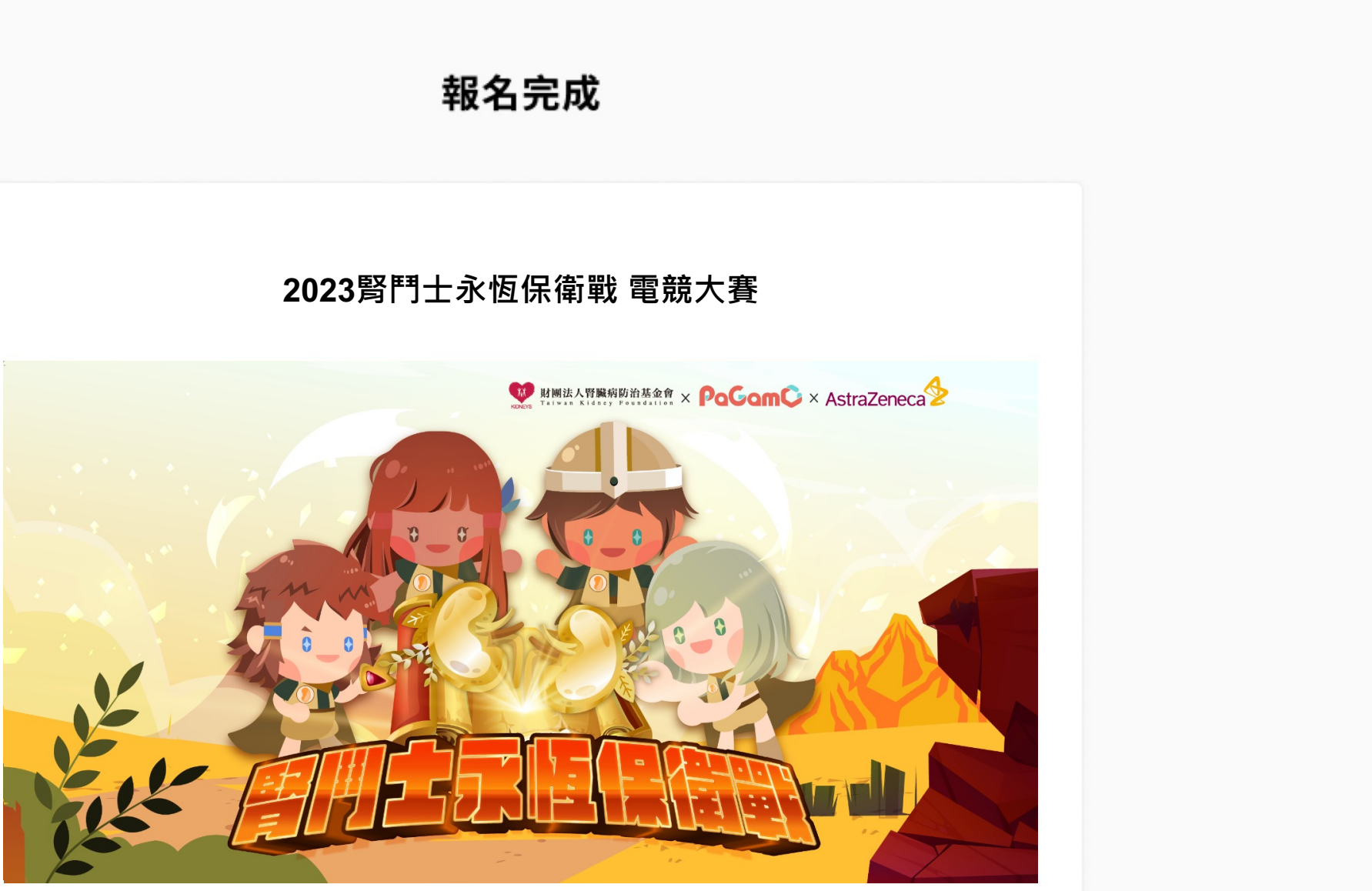

別忘了進入賽場完成選角,並加入LINE@「PaGamO打Game學」: https://maac.io/298bj ,賽事通知不錯過!

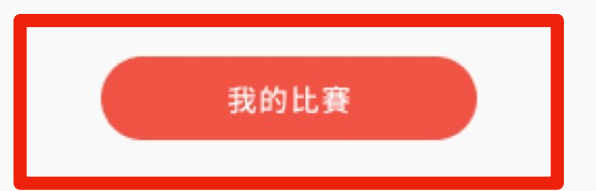

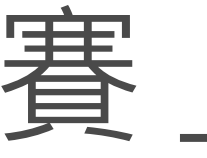

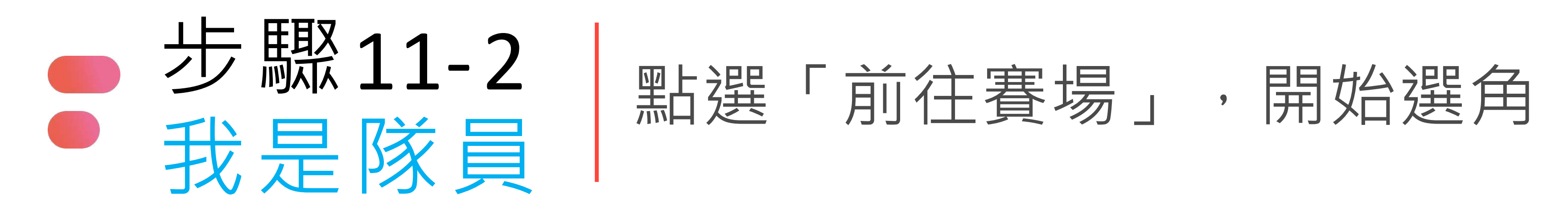

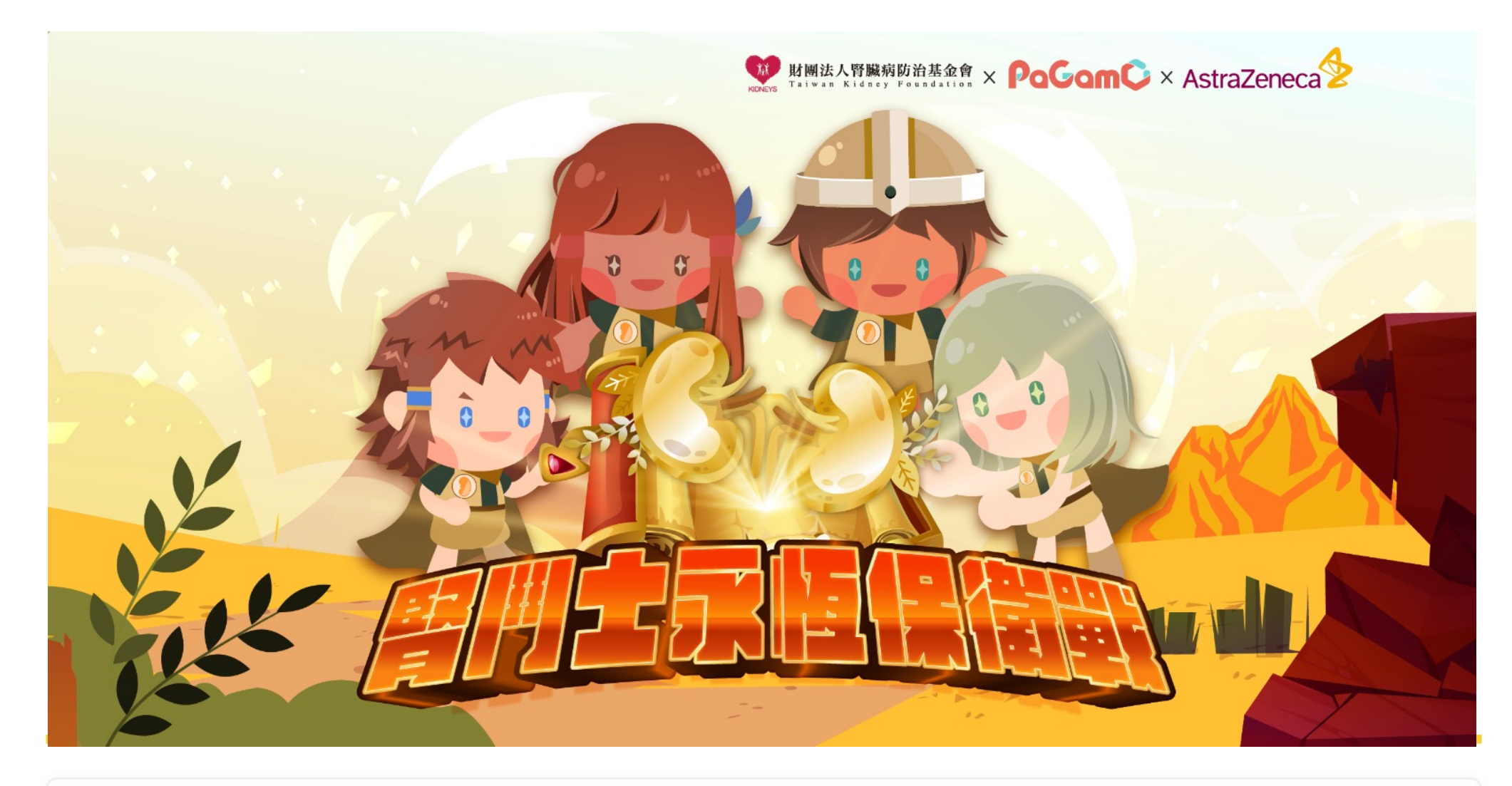

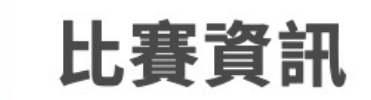

比賽狀態:未開賽

競賽時間:2023/10/13中午12點至2023/10/16晚上9點止。

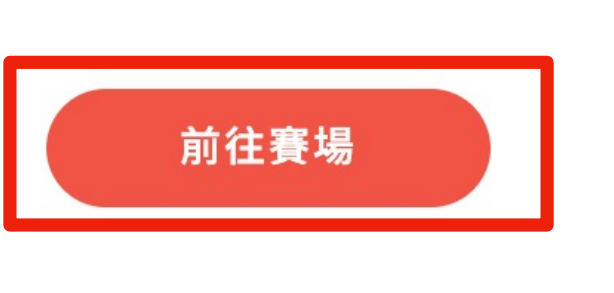

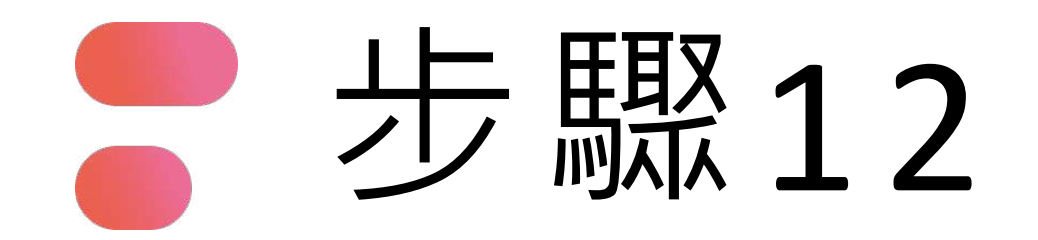

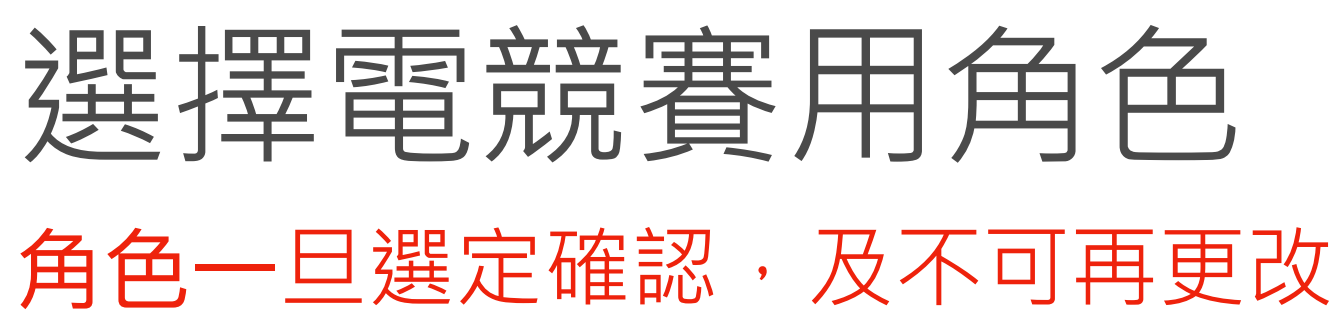

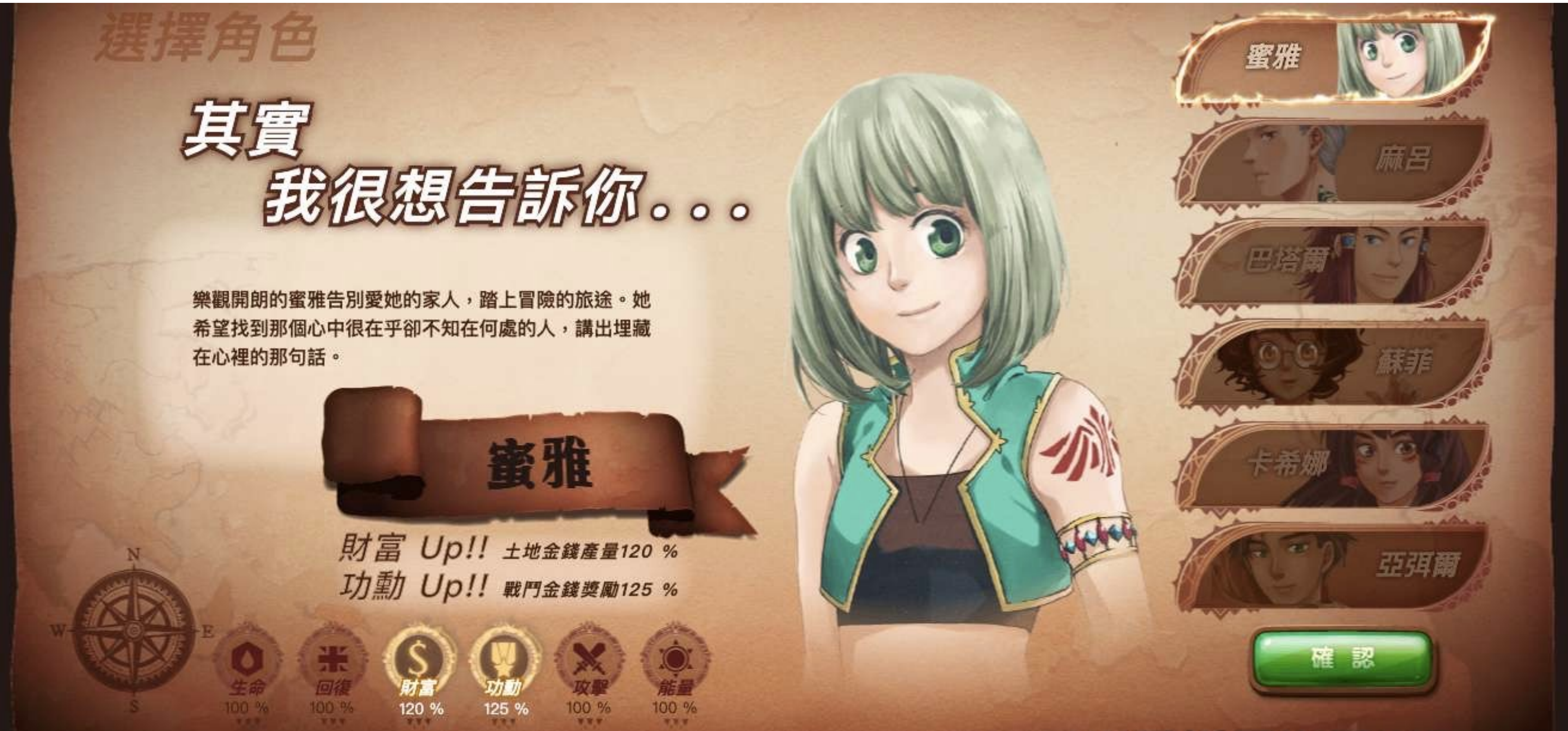

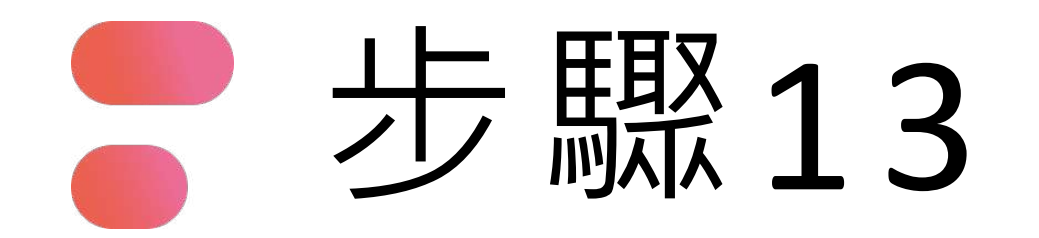

## 2023/10/13 下午12:00 準時開始

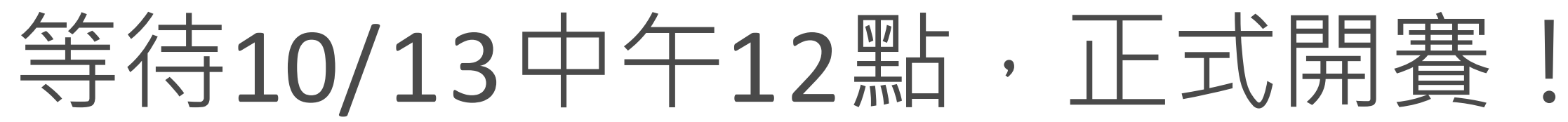

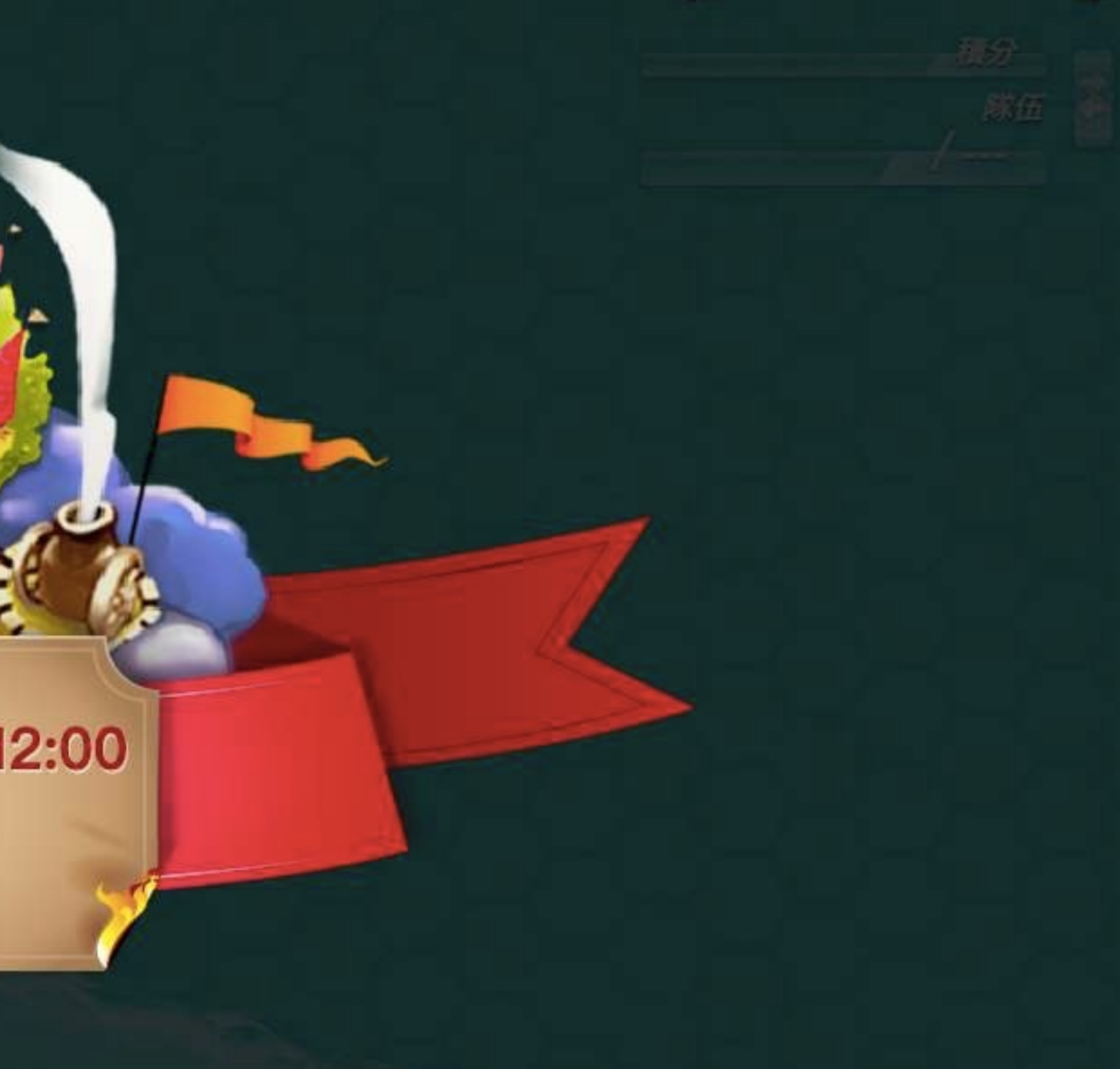

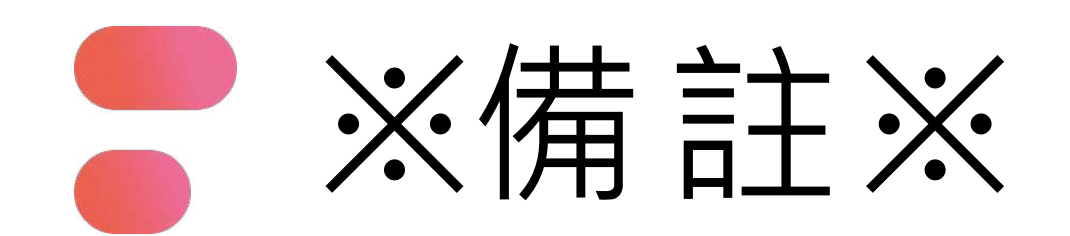

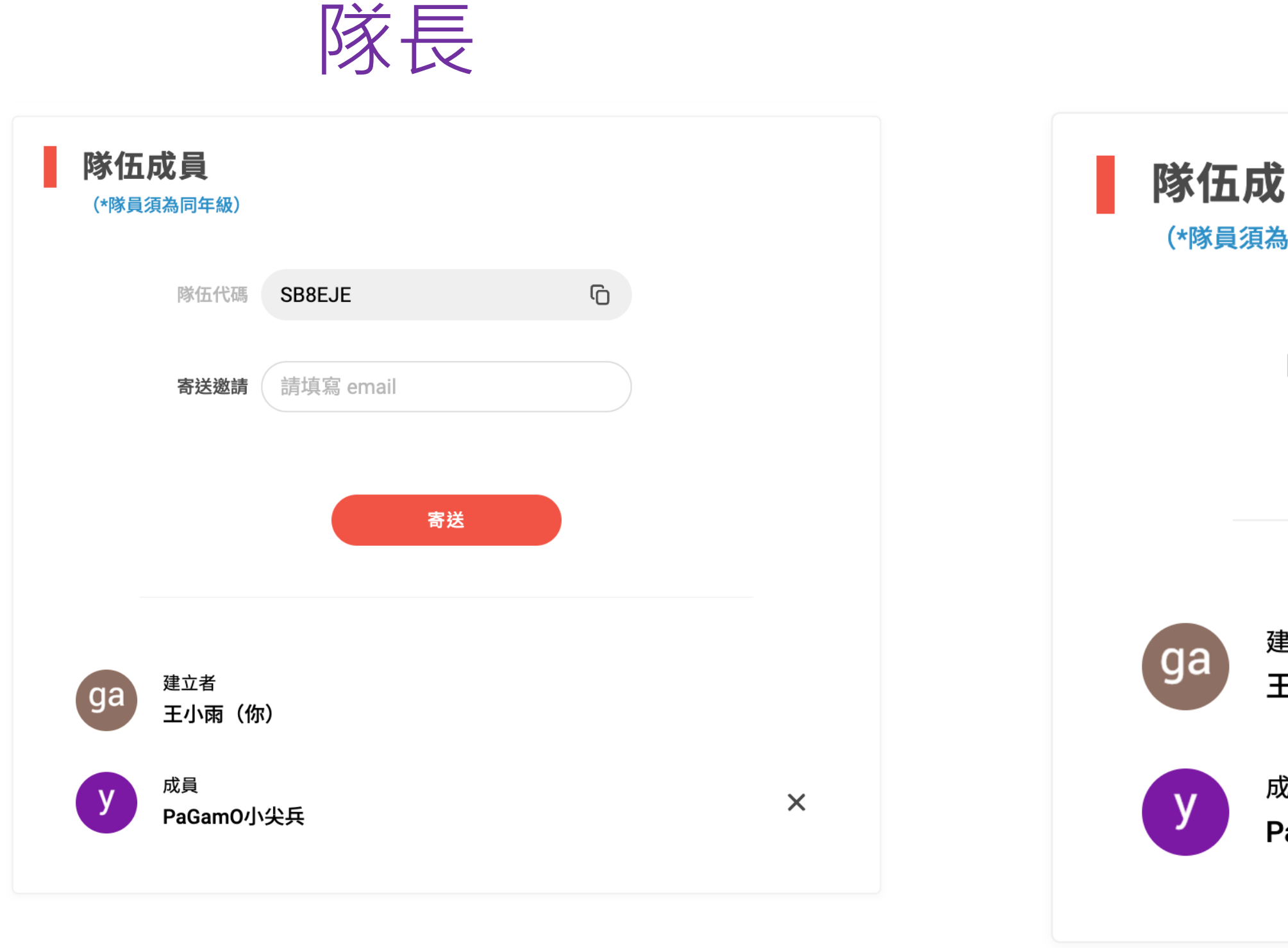

解散隊伍

## 隊長有權可隨時解散隊伍或移除隊員

# 隊長/隊員看到此畫面才算完成組隊

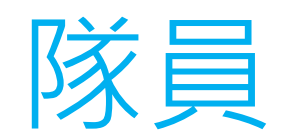

| 員                             |        |   |   |
|-------------------------------|--------|---|---|
| 隊伍代碼                          | SB8EJE | G |   |
|                               |        |   |   |
|                               |        |   |   |
| <sup>建立者</sup><br>E <b>小雨</b> |        |   |   |
| <sup>找</sup> 員<br>PaGamO小約    | 尖兵(你)  |   | × |

## 隊員有權可隨時退出隊伍

03

# 遊戲方式

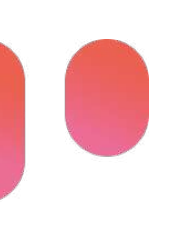

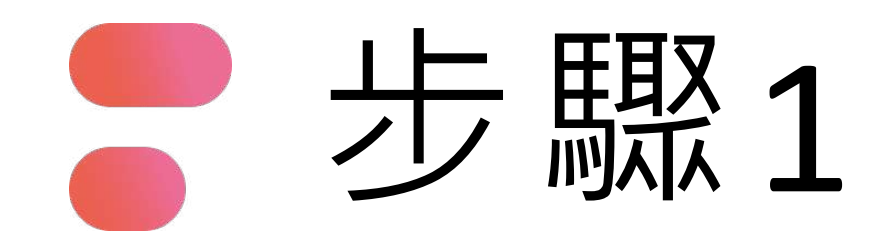

登入報名頁面

## 2023 腎鬥士永恆保衛戰

## 電競大賽

https://esports.pagamo.org/register/ 2023kidney/information

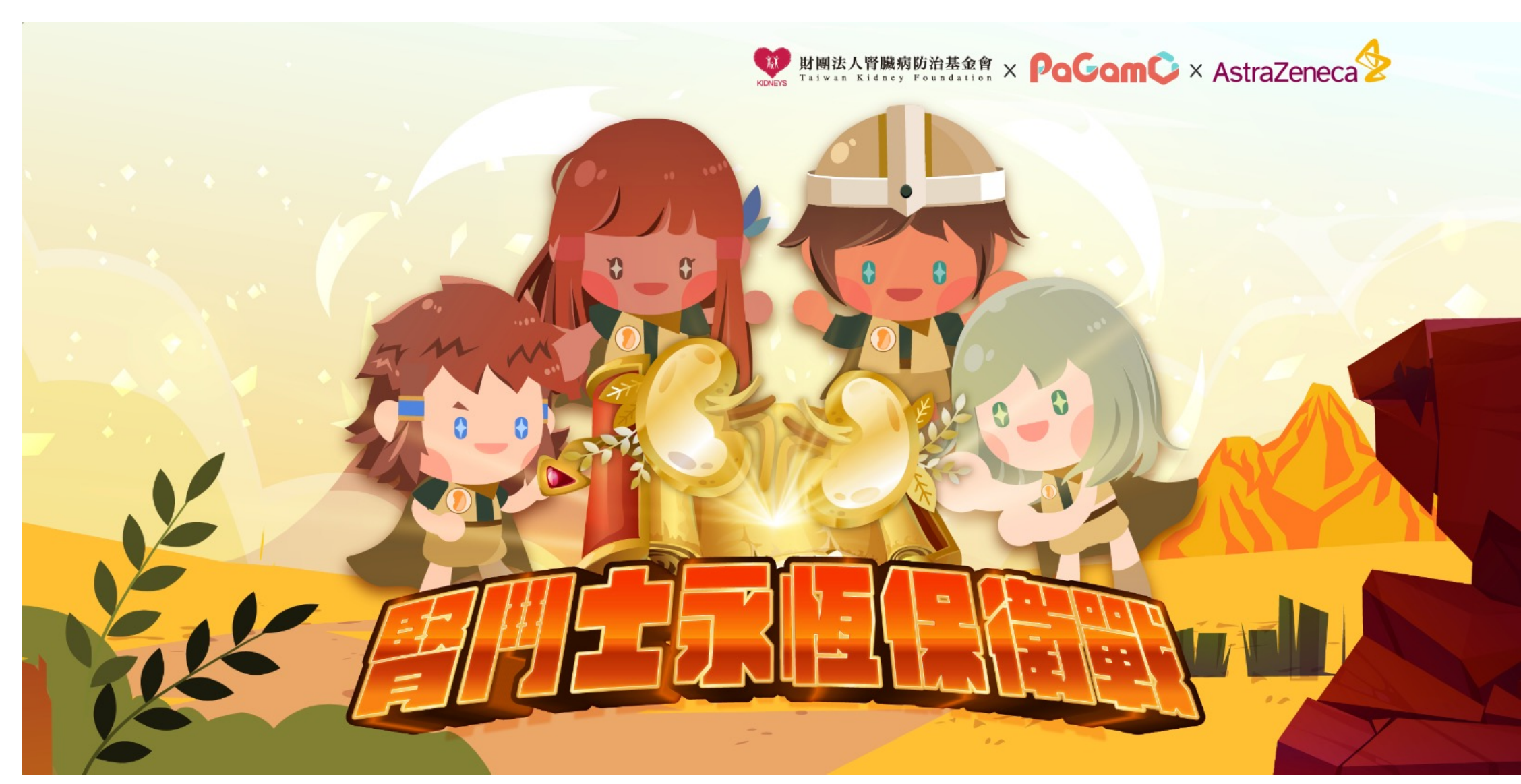

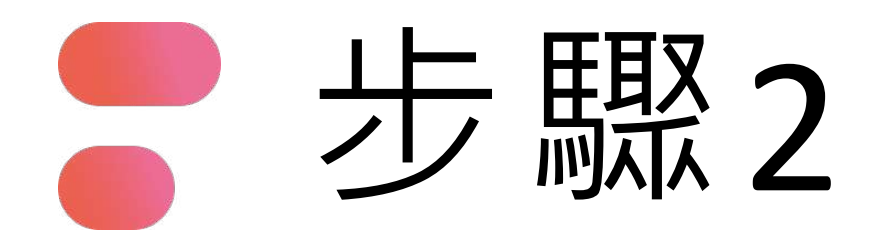

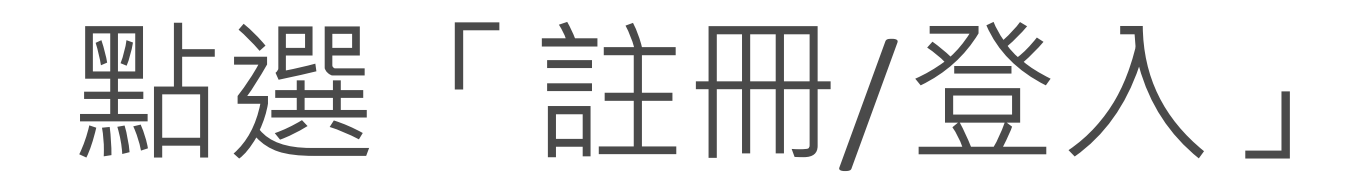

### PaGam© Esports

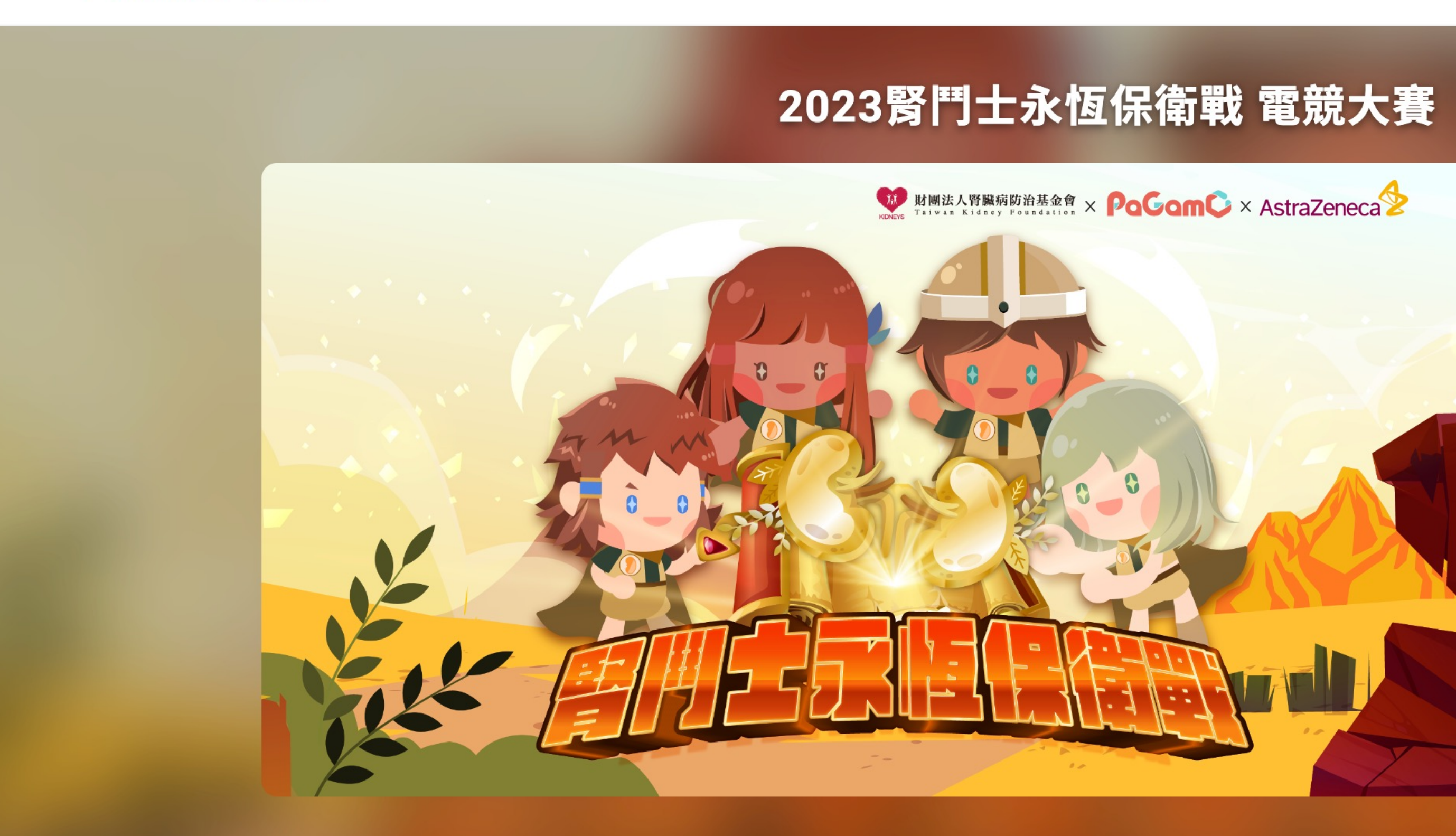

報名須知 賽程賽制 比賽獎項

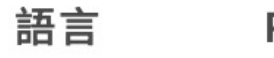

PaGamO

登入/註冊

### ■ 實施對象

個人隊伍:不限年齡皆可參加 團體隊伍:一位國小3-6年級學生加 一位13歲(含)以上的青少年或成 人

■ 競賽時間

2023/10/13 中午12點至 2023/10/16 晚上9點止。

報名時間
 2023/08/22 - 2023/10/02

立即報名

報名已截止!

注意事項

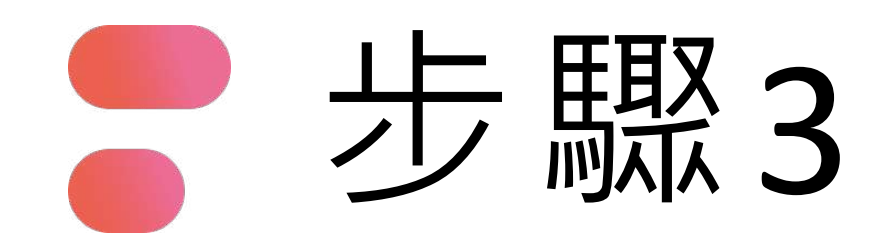

# 利用PaGamO帳號、FB、Google、 Open ID等方式登入

ď

## 使用帳號登入

| ප | 帳號或 Email 信箱 |   |
|---|--------------|---|
| Ð | 密碼           | Ø |
|   | 登入           |   |
|   | 忘記密碼         |   |

沒有帳號?前往 Email 註冊

## 使用第三方登入/註冊

使用教育雲端或縣市帳號登入

有縣市 OpenID 帳號的教師、行政人員或學生由此登入

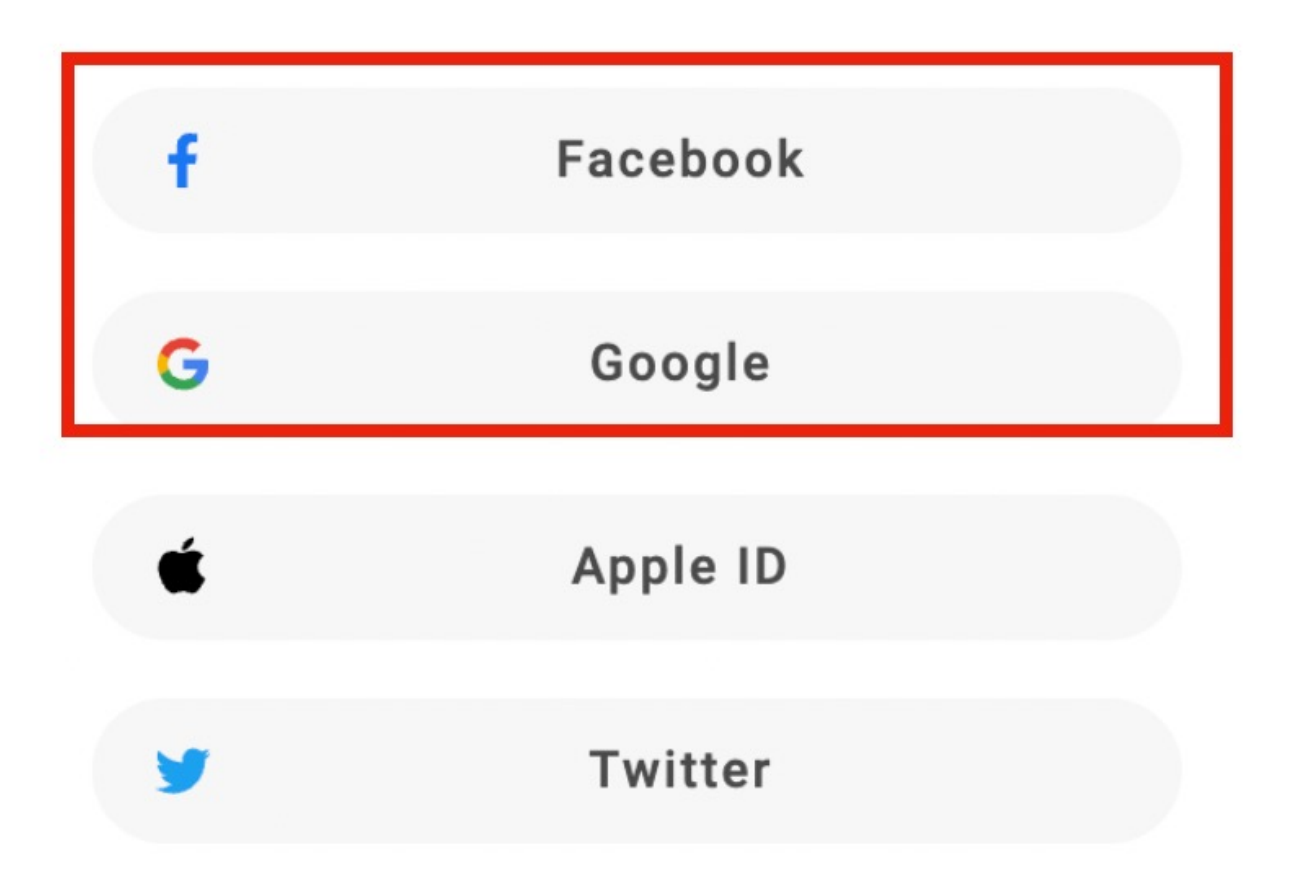

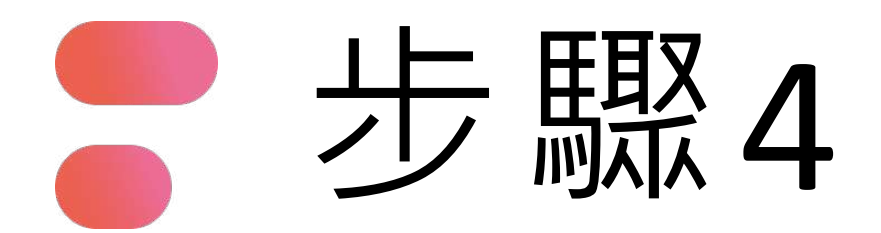

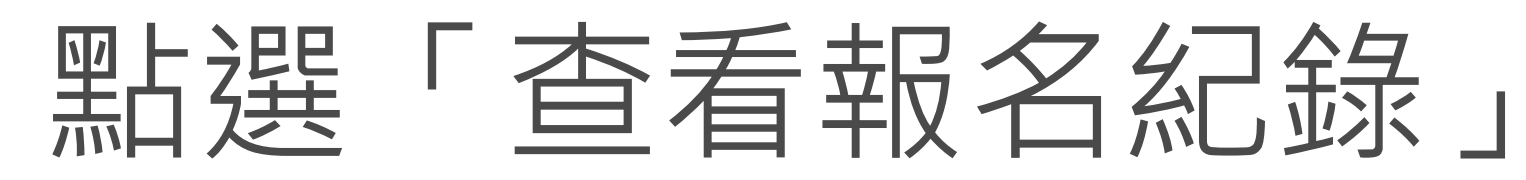

### PaGam© Esports

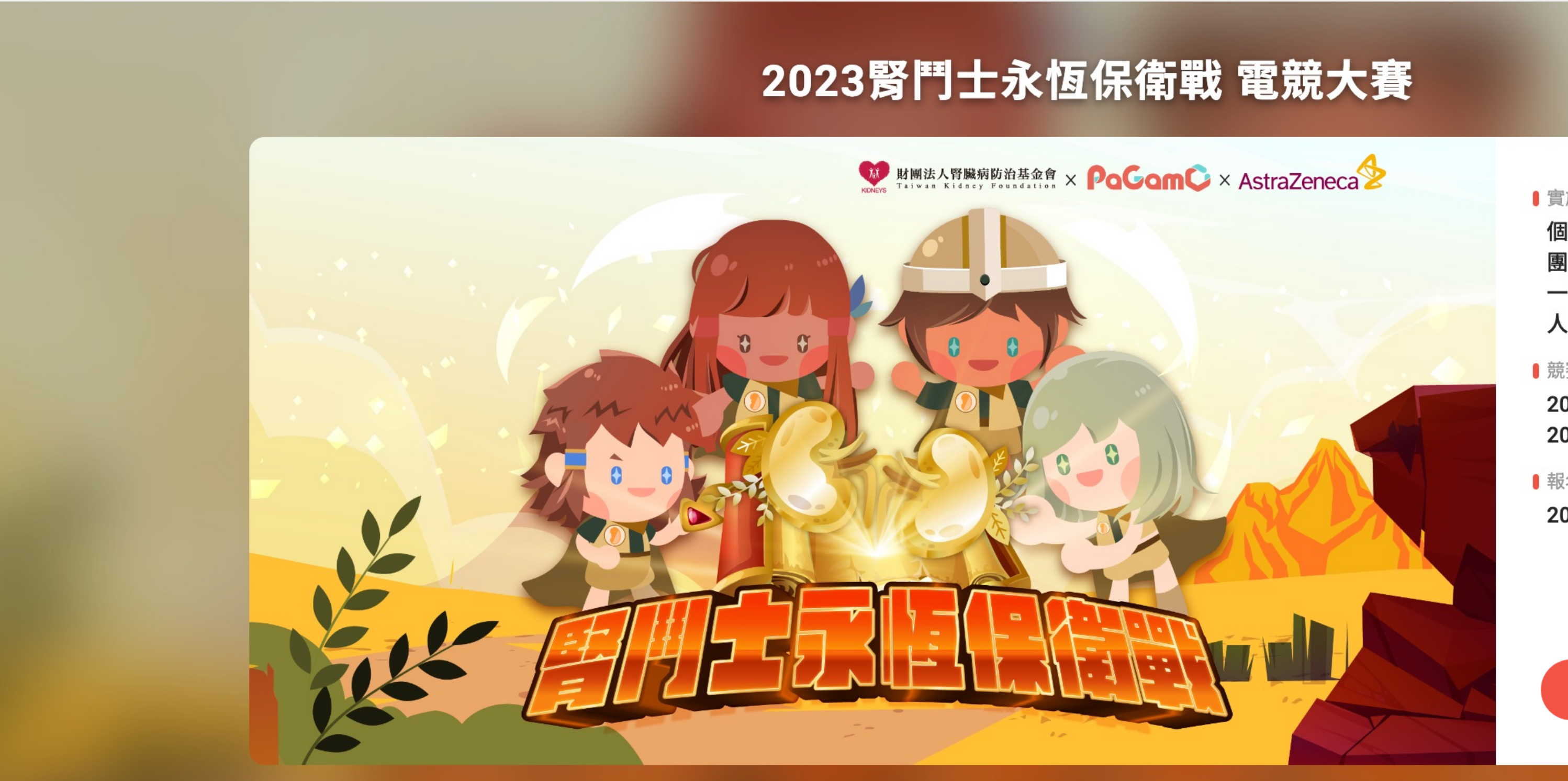

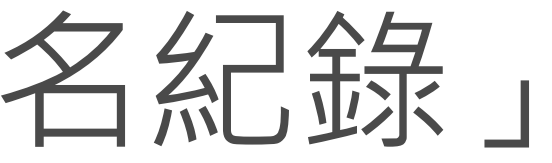

語言

PaGamO

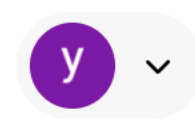

■ 實施對象

個人隊伍:不限年齡皆可參加 團體隊伍:一位國小3-6年級學生加 一位13歲(含)以上的青少年或成 人

■ 競賽時間

2023/10/13 中午12點至 2023/10/16 晚上9點止。

■報名時間 2023/08/22 - 2023/10/02

查看報名紀錄

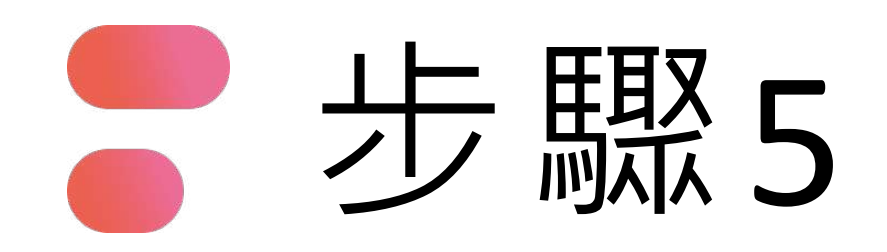

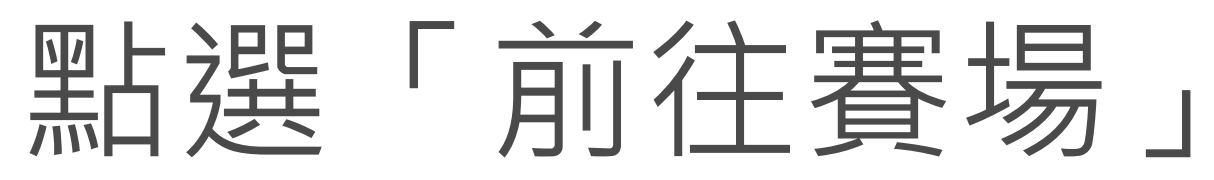

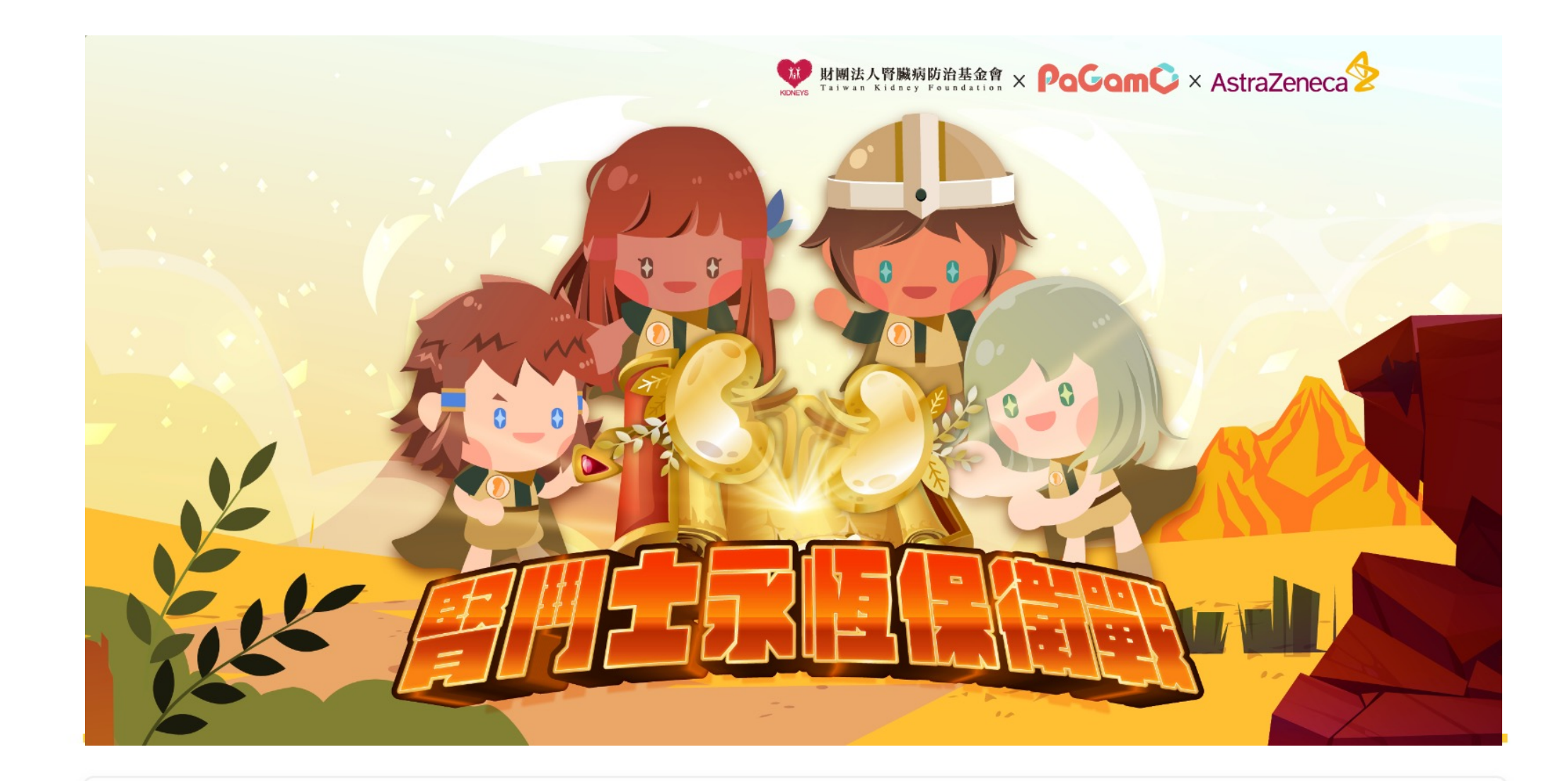

比賽資訊

比賽狀態:已開賽

競賽時間: 2023/10/13中午12點至2023/10/16晚上9點止

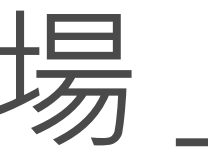

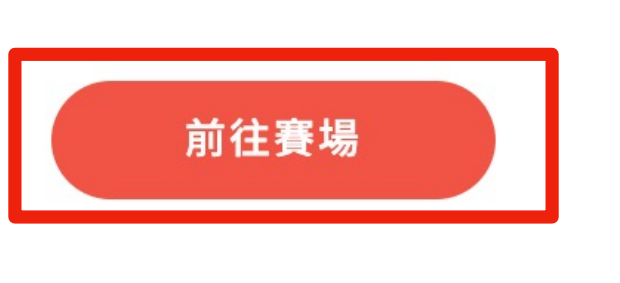

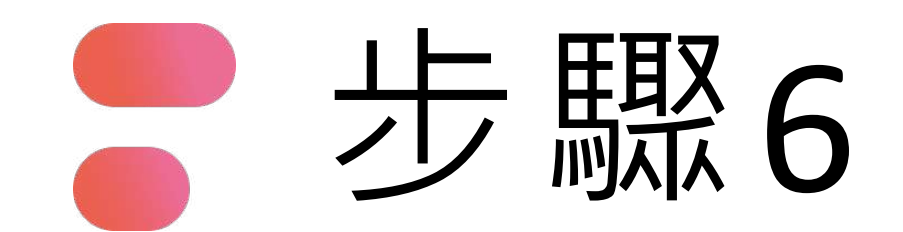

# 每人初始皆有7塊地 右側顯示即時排名

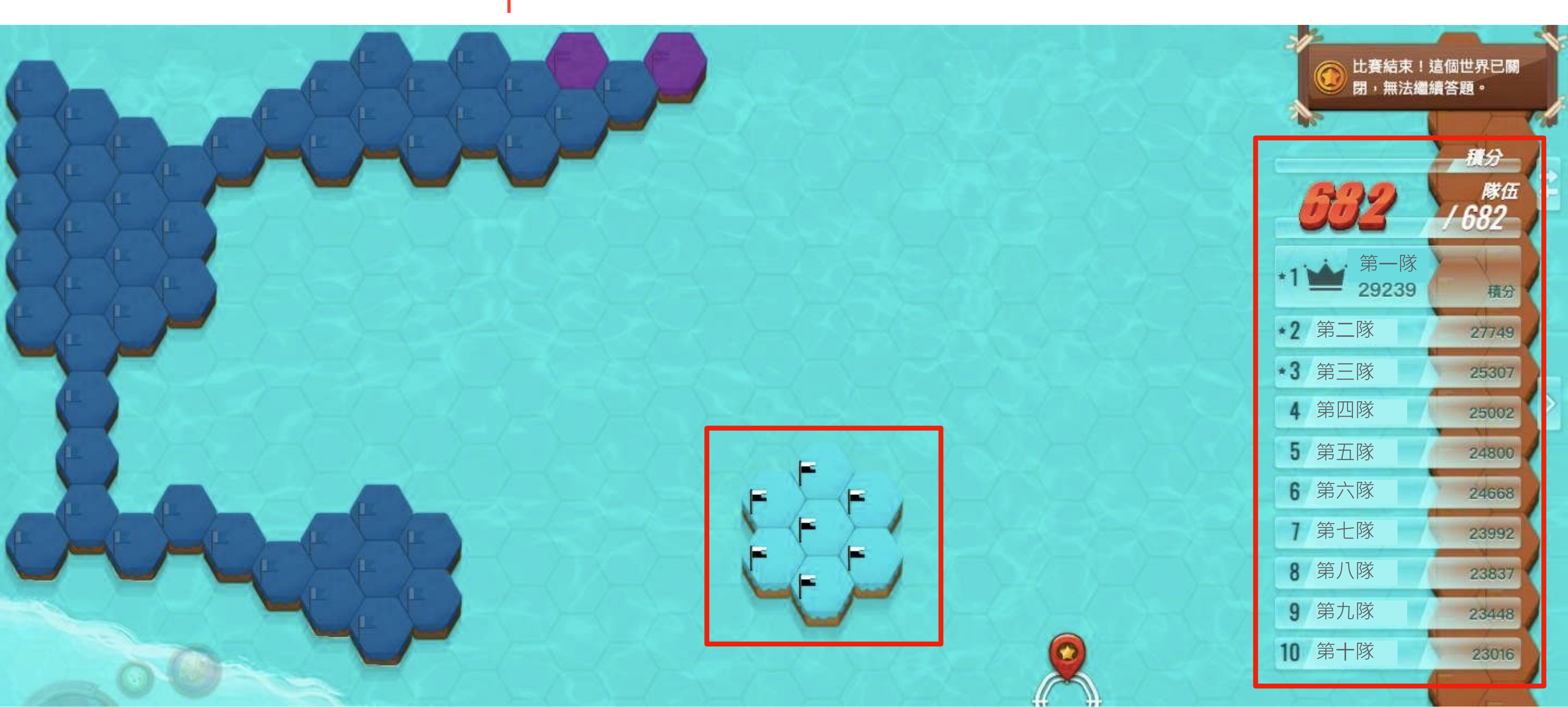

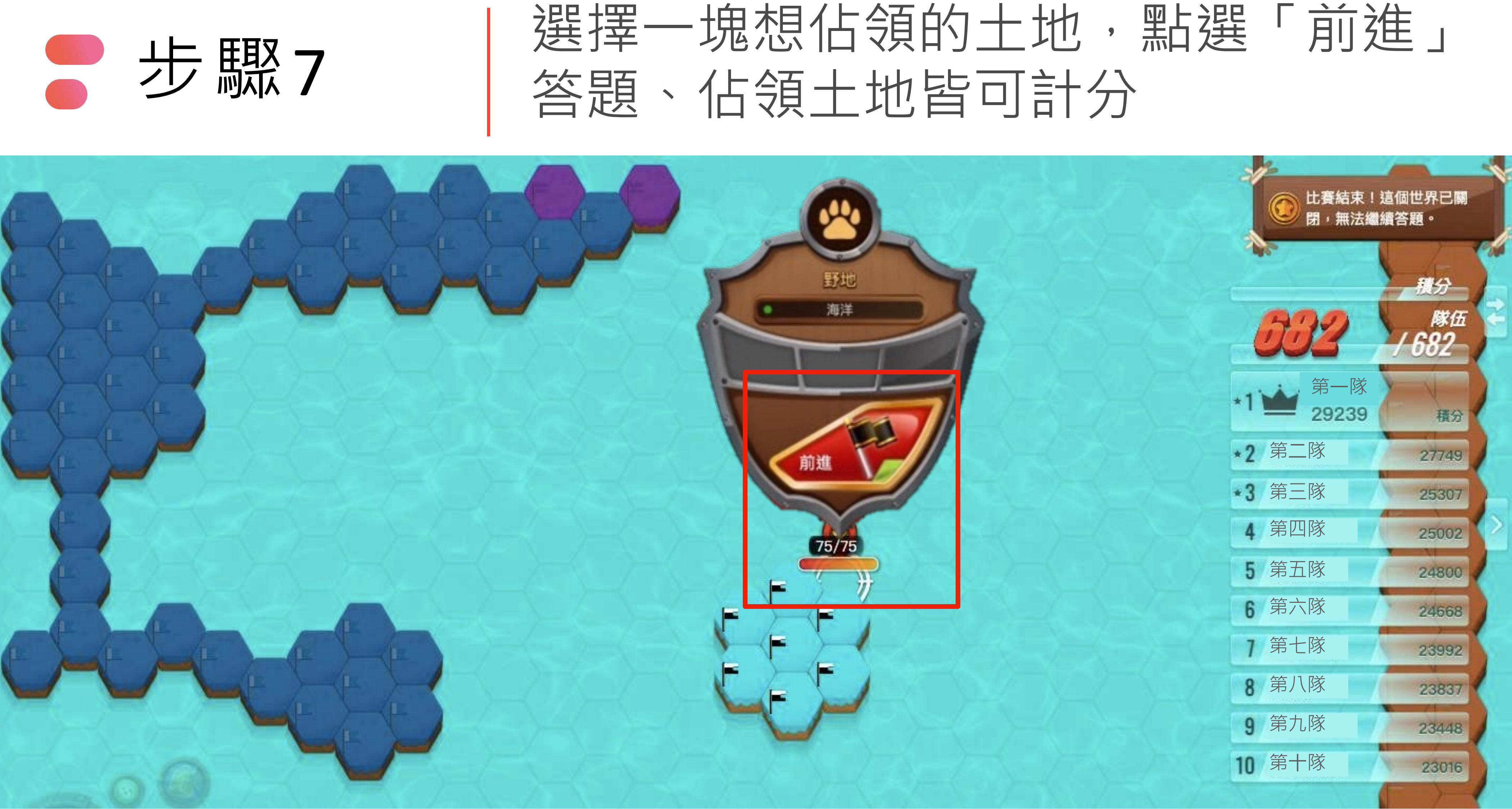

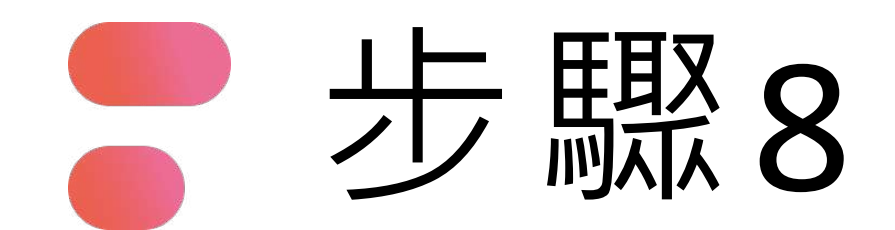

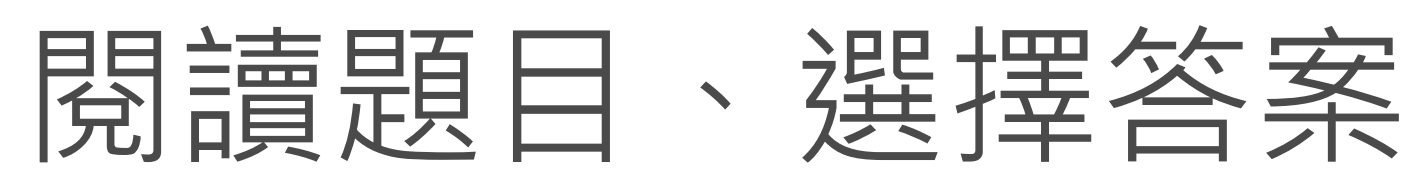

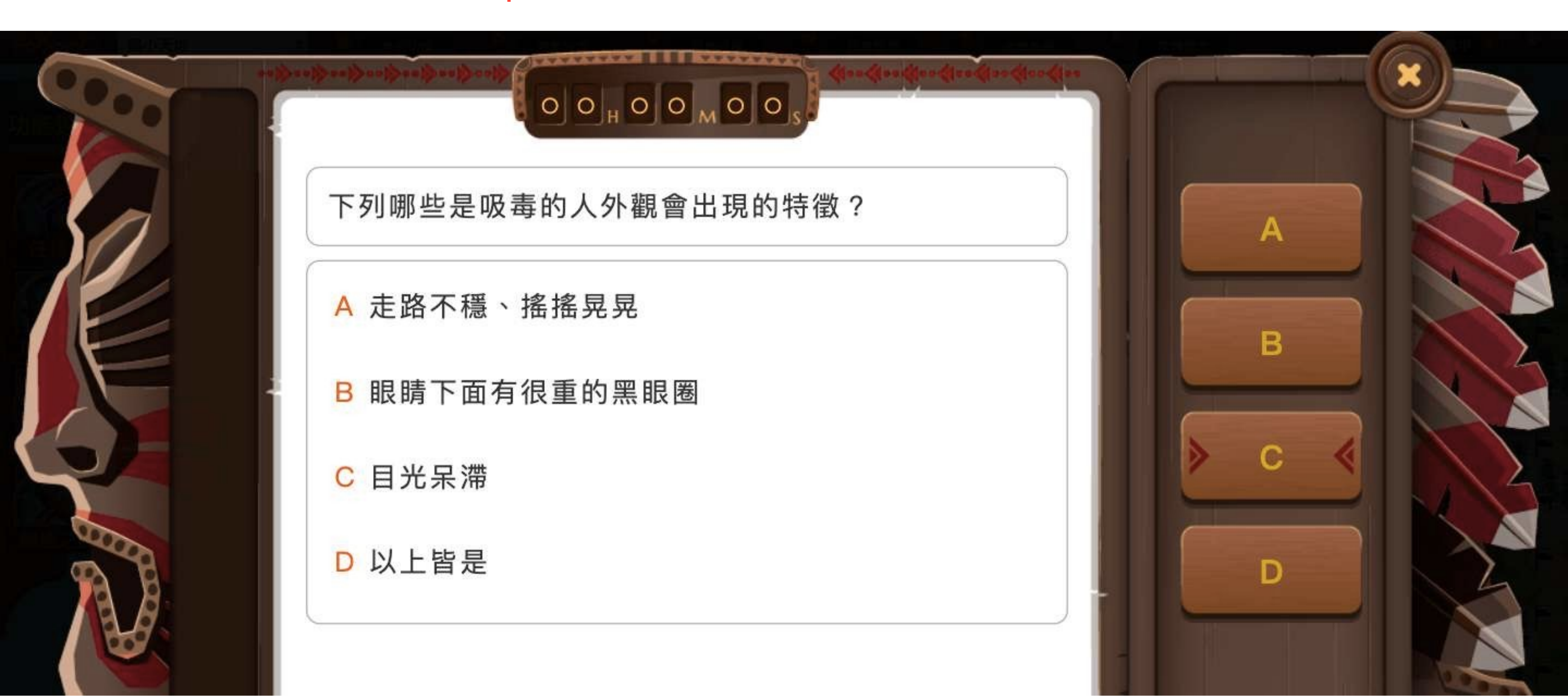

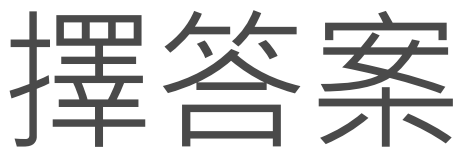

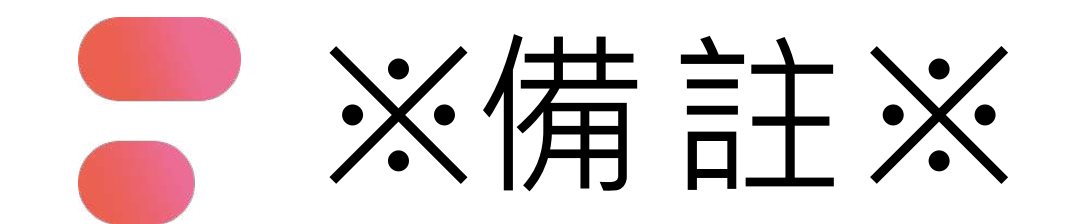

![](_page_42_Picture_1.jpeg)

正在比賽中,無法查看詳解! 確定

![](_page_42_Picture_5.jpeg)

![](_page_43_Picture_0.jpeg)

## 電競賽用客服信箱:

esport@pagamo.org

## 活動賽事客服專線:

02-3393-1663#275 陳小姐

02-3393-1663#256 李小姐

![](_page_43_Picture_6.jpeg)

![](_page_43_Figure_7.jpeg)

![](_page_44_Picture_0.jpeg)

![](_page_44_Picture_1.jpeg)

![](_page_44_Picture_2.jpeg)

# ● 預祝順利拿大獎 ●

主辦單位遇人力不可抗力之因素,保有隨時修改、暫停或終止本活動之權利